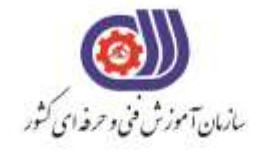

معاونت پزوهش، برنامهریزی و سنجش مهارت دفتر سنجش مهارت و صلاحیت حرفهای مبورى اسلامى ايران

وزارت تعاون، کارورقاه اجماعی

آزمون دانشی (آنلاین-کتبیکاغذی)

## خدمات

## گروه: فناوری اطلاعات

نام استاندارد: کاربر گرافیک رایانه ای با Corel Darw کد استاندارد: ۷۳۲۱۲۰۵۳۰۱۱۰۰۰۱

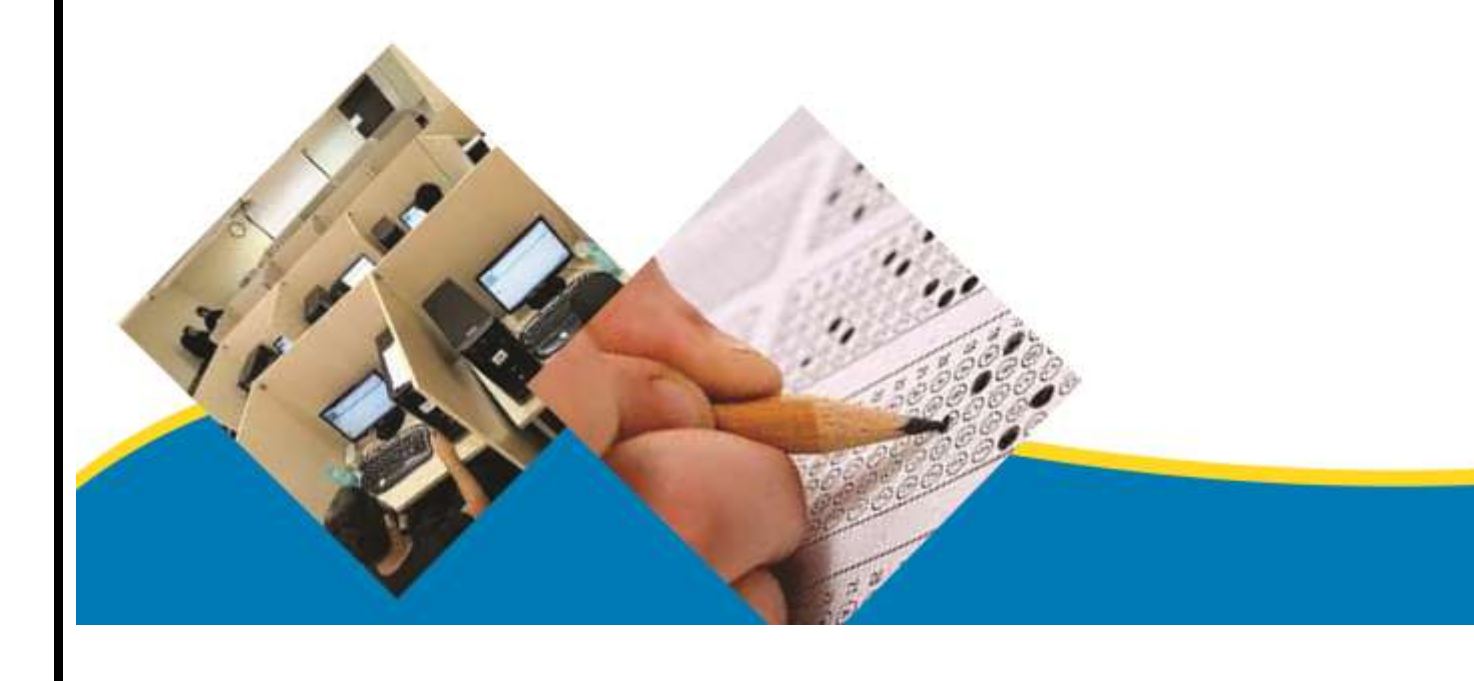

```
۱-نرم افزار CorelDraw جزء کدام دسته از نرم افزارها می باشد ؟
                                                                                الف- بر داري
                                                                                ب- پيكسلى
                                                                               ج- سه بعدی
                                                                                د- بیت مپی
                              ۲-برای ایجاد تغییرات در تنظیمات نرم افزار کدام گزینه مناسب است ؟
                                                                  الف- Window/Dockers
                                                                        --- Tools/option
                                                                         View/Rulers ---
                                                                   ۳-با انتخاب گزینه Switch page orientation از منوی Layout چه عملی انجام می شود ؟
                                                         الف- بين صفحات طراحي حركت مي كنيم
                                             ب- صفحه طراحي قبل از صفحه بيان شده ، ايجاد مي شود
                                                 ج- به صفحه طراحي بعد از صفحه بيان شده مي رويم
                                      د- صفحه طراحی از حالت عمودی به افقی و برعکس تبدیل می شود
۴-نرم افزار کورل دراو یک نرم افزار ...... است و فرمت اصلی ذخیره سازی فایل ها درآن بصورت ......است.
                                                                          الف- برداري- CDR
                                                                        ب- نقشه بیتی -CDR
                                                                           ج- برداری CPT-
                                                                         د- نقشه بيتي -CPT
                                        ۵-مد رنگی پیش فرض نرم افزار CorelDraw چیست ؟
                                                                                 الف- LAB
                                                                                 ت- RGB
                                                                                CMYK -~
                                                                                  د– HSB
                                     ۶-برای انتخاب اشیای غیر مجاور از کلید .... استفاده می شود؟
                                                                                الف- shift
                                                                                  ت- Ctrl
                                                                                   tab -7
                                                                                    د– alt
                                ۷-کدام سیستم عامل برای نرم افزار CorelDrawمناسب است؟
                                                                               الف- لينوكس
                                                                             ب- سرور ۲۰۱۲
                                                                               ج- مكينتاش
                                                                                  د- ويندوز
                                     ۸-نرم افزار CorelDraw چه مقدار حافظه RAM نیاز دارد؟
                                                                              الف- ۲۵۶MB
                                                                                  ت- GB
                                                                               ۵۱۲MB -ج
                                                                                د– ۱۲۸МВ
```

```
۹-برای ایجاد تغییرات در صفحه طراحی از کدام نوار استفاده می شود؟
                                                                      الف- Property bar
                                                                          ب- Menu bar
                                                                      Standard bar ---
                                                                          د- Status bar
                         ۱۰-در CorelDRAW برای مشاهده سندها از کدام منو استفاده می شود؟
                                                                              الف- View
                                                                           ت- Window
                                                                                 ج- File
                                                                              د- Layout
         ۱۱-برای نمایش صفحه طراحی به شکل افقی از کدام گزینه در نوار ویژگی ها استفاده می شود؟
                                                                              الف- Units
                                                                         ب- Landscape
                                                                            Portrait ---
                                                                         د- Paper Type
                                   ۱۲-کدام یک از گزینه های زیر پسوند مناسب برای چاپ است؟
                                                                                الف- cdx
                                                                                ب- jpg
                                                                                 ج- tiff
                                                                                  د– gif
               ۳-در یالت Transformations کدام گزینه برای تغییر مکان اشیا به کار می رود؟
                                                                            الف- Rotate
                                                                                ب- Size
                                                                               ج- Scale
                                                                            د- Position
۱۴-در یالت Transformations در زمان تغییر مقیاس، اگر گزینه Non-Proportional از حالت
                                            انتخاب خارج باشد، تغيير مقياس چگونه خواهد بود؟
                                                                            الف- نامتناسب
                                                                              ب- متناسب
                                                                     ج- شئ بزرگتر می شود
                                                                     د- شئ کوچکتر می شود
        ۱۵-این ابزار مهم ترین و کاربردی ترین ابزار رسم خط در مجموعه ابزار ترسیم خطوط می باشد ؟
                                                                             الف- Bezier
                                                                                ے- Pen
                                                                              Spline ---
                                                                              د- Shape
                                            ۱۶-ترسیم خط شکسته با کدام ابزار راحت تر است ؟
                                                                         الف- Freehand
                                                                         ی- Dimension
```

```
د- Connector
                                   ١٧-با كدام ابزار مي توانيم خطوطي با جلوه هاي هنري رسم كنيم ؟
                                                                                الف- Preset
                                                                        ب- Artistic Media
                                                                           Shape Tool -?
                                                                                  د– Brush
                        ۱۸-با کدام ابزار می توان روی نقاط اضافی مسیر کلیک کرد و آن را حذف نمود؟
                                                                          الف- Calligraphy
                                                                              ب- Pressure
                                                                                   Edit -7
                                                                                    د- Pen
                                   ۱۹-برای ارتباط دو کادر یا دو شکل از کدام ابزار استفاده می کنیم؟
                                                                               الفBezier -
                                                                                   ے- Pen
                                                                             د- Connector
                                  ۲۰-با کدام ابزار می توانید به سرعت یک کمان به دلخواه رسم کنید؟
                                                                            الف- Line Tool
                                                                        ب- ۳ – Point-Curve
                                                                            د- Shape Tool
                                               ۲۱-این ابزار یکی از ساده ترین ابزارهای رسم است؟
                                                                                 الف- Crop
                                                               Rectangle and square -----
                                                                              pick tool ----
                                                                                  د- Knife
                                                        ۲۲-ابزار Pick Tool چه کاربردی دارد؟
                                                                             الف -سه نقطه ای
                                                                                ب -استاندارد
                                                                                  ج −ویژگی
                                                                                   د -انتخاب
                                     -۲۳برای رسم چند ضلعی ها از کدام گزینه استفاده می شود؟
                                                                                 الف -تركيبي
                                                                               ب-Polygon
                                                                                   Star ---
                                                                          د- ۳ point curve
۲۴-کدام گزینه امکان رسم توسط ماوس به صورت دستی را می دهد و بصورت خودکار آن به نزدیکترین شکل
                                                                      هندسی تبدیل می کند ؟
                                                                                الف- Spiral
                                                                       ب- Smart Drawing
```

Graph Paper ---د- Smart Fill ۲۵-برای رسم ستاره از کدام ابزار استفاده می شود؟ الف- Star ب- Square Rectangle ---د- Line Tool ۲۶-این ابزار در مجموعه ابزارهای ترسیم خط و برای رسم دستی و آزاد خطوط است؟ الف- Free hand \_- Twirl Repel -7 د– Crop ۲۷-با چه ابزاری می توان به سرعت یک شکل شطرنجی به شکل مربع یا مستطیل رسم کنید؟ الف- Pick Tool ب- Graph Paper Star ---د- Pen ۲۸-با ابزار **Spiral** در کورل چه نوع ترسیمی می توان انجام داد؟ الف- چند ضلعی ب- دايره ج- ستاره د- مارپيچ ۲۹-با استفاده از کدام ابزار می توانید ترکیبی از خطوط دست آزاد و خطوط صاف را رسم کنید؟ الف- Polyline ب- pen calligraphy ---د- Bezier ۳۰–ابزار ویرایش مسیر، shape tool چه کاربردی دارد؟ الف- می توان دو گره را از هم جدا کرد مانند گره شروع و پایان یک مسیر باز را به هم متصل می کند ب-امکان تبدیل یک خط صاف و منحنی و برعکس را به شما می دهد ج- وظيفه اضافه كردن و حذف گره ها و تبديل يک مسير راست به منحني و برعکس دارد د- با کلیک روی این دکمه در نوار ویژگی ها ترتیب گره ها از شروع به پایان معکوس شده و نقطه شروع مسیر به نقاط پایانی و برعکس تبدیل می شود ۳۱-با انتخاب این گزینه کادری باز می شود و قبل از وارد کردن تصویر می توانید تصویر انتخاب شده را به دلخواه برش دهید. الف- Full image ب- crop knife -~ د- Resample ۳۲-با کدام ابزار قسمت بیرونی شی را دندانه دار کرد؟

الف- Roughen brush د- Shape tool Nib shape ---Line caps -. ۳۳-ابزار Smudge چه عملی را روی یک شی انجام می دهد؟ الف- خطوط اطراف شي حذف مي كند ب- خطوط اطراف شی را تغییر شکل می دهد ج- شی را به نزدیکترین شکل هندسی تبدیل می کند د- خطوط اطراف شی را دندانه دار می کند ۳۴-کدام گزینه برای ابزار free transform صحیح می باشد؟ الف-برای نمایش خطوط شطرنجی به شکل خط های ممتد استفاده می شود ب- خطوط شطرنجی را به صورت نقطه چین نمایش می دهد ج- با استفاده از این ابزار می توانید یک مسیر باز را به یک مسیر بسته تبدیل کنید د- با این ابزار می توانید به طور آزاد یک شکل را تغییر دهید و یک شی انتخابی را آزادانه بچرخانید و یا تغییر اندازه دهید ۳۵-توسط این ابزار می توانید خطوط و اطراف یک شی یا خطوط رسم شده توسط ابزار های رسم خط را پاک کنید و این ابزار فقط خطوط را از بین می برد؟ الف- freehand د- Artistic media tool Vitual segment delete  $-\pi$ د– smear ۳۶-برای برش اشیا از کدام ابزار استفاده می شود؟ الف- delete ب- crop knife -~ د- Pen tool ۳۷-این نوار که در پایین نرم افزار قرار دارد که اطلاعات درباره رنگ انتخاب شده، موقعیت شی در صفحه طراحی و ... را نمایش می دهد؟ الف- نوار منو ب- نوار وضعيت ج- نوار آدرس د- نوار عنوان ۳۸-برای چرخش اشیا از کدام گزینه منوی Arrange>transformation استفاده می کنیم؟ الف- Skew د- Rotate Size -~ د- Scale ۳۹-برای انتخاب کلیه اشیا موجود در صفحه از کدام روش زیر استفاده می گردد؟ الف- دابل کلیک روی ابزار pick ب- دابل کلیک روی ابزار move ج- دابل کلیک روی نوار property

```
د- کلیک روی ابزار move
                                         ۴۰-برای کشیدگی اشیا از کدام گزینه استفاده می کنیم؟
                                                                                 الف- Size
                                                                               ب- Rotate
                                                                                 ج- Skew
                                                                                  د- Scale
۴۱-اگر بخواهیم شکل بالایی را همراه با قسمت های مشترک شکل پایینی حذف کنیم از کدام دستور زیر
                                                                          استفاده می کنیم؟
                                                                           الف- Intersect
                                                                   Back minus front ----
                                                                         ... In front of -\tau
                                                                                  د- Trim
                         ۴۲-کدام یک از جفت دستورهای زیر مربوط به مجموعه order می باشد؟
                                                                     الف- Behind-to front
                                                                       د- Rotate-mirror
                                                                      د- Right-rotate
                                ۴۳-کدام گزینه شی انتخاب شده را پشت اشیا دیگر قرار می دهد؟
                                                                             الف- To front
                                                                             ت- To back
                                                                           In front of ---
                                                                                د- Rotate
                                           ۴۴-کلید میانبر یک سند جدید کدام گزینه می باشد؟
                                                                       الف- Shift+ctrl+N
                                                                               د- Ctrl+N
                                                                                ج- Alt+N
                                                                               د- Shift+N
                                               ۴۵-کدام یک از گزینه های <u>زیر صحیح نمی باشد؟</u>
                                   الف- برای رسم مارپیچ دایره ای هنگام رسم باید کلیدCtrlرا نگه داشت
                                      ب- تعداد مارپیچ های مارپیچ را از پیش از رسم آن باید تعیین کرد
                                    ج- برای انتخاب ابزار کاغذ شطرنجی می توان از کلید {\sf D}استفاده کرد
                            د- پس از ترسیم کاغذ شطرنجی می توان تعداد سطر ها و ستون ها را تغییر داد
                                   ۴۶-بهترین حالت نمایش برای صفحه طراحی کدام گزینه است؟
                                                                           الف- Enhanced
                                                                                 ے- Draft
                                                                               Normal ----
                                                                            د- Wireframe
                   ۴۷-خطوط راهنما در حالت انتخاب به طور پیش فرض به چه رنگی ظاهر می شود؟
                                                                                   الف- آبي
                                                                                   ب- قرمز
```

```
ج- سبز
                                                                                    د – بنفش
                         ۴۸-کدام ابزار برای اندازه گیری اشیا و ثبت اندازه در کنار شی استفاده می شود؟
                                                                                 الفRuler -
                                                                  ت- Dimension Line Tool
                                                                            ۴۹-نتیجه فرمان Edit/Duplicate کدام گزینه است؟
                                                                 الف- ایجاد قرینه از شیء ایجاد شده
                                                                     ب- کپی از شیء انتخاب شدہ
                                                                      ج- حذف شيء انتخاب شده
                                                                     د- ویرایش شیء انتخاب شده
                         ۵۰-برای تغییر فاصله شیء کپی شده، در نوار ویژگی ها کدام گزینه صحیح است؟
                                                                      الف- Nudge Distance
                                                                        --- Drawing Units
                                                                    Duplicate Distance -?
                                                                       Object Distance -- .
۵۱-می خواهیم از شیء ایجاد شده، یک نمونه ایجاد کنیم بطوری که تغییرات اعمال شده برروی آن ، به این شیء
                                                         نیز اعمال شود؛ کدام گزینه صحیح است؟
                                                                             الف- Duplicate
                                                                                ب- Repeat
                                                                          Paste Special ---
                                                                                  د- Clone
                  ۵۲-برای تغییر اندازه اشیاء در پالتTransformation کدام گزینه به کار می رود؟
                                                                                 الف- Scale
                                                                                    ت- size
                                                                                 Rotate -7
                                                                                د- position
                               ۵۳-کدام فرمان، جهت فصل مشترک گرفتن از موضوعات به کار می رود؟
                                                                             الف- Intersect
                                                                                  ت- Weld
                                                                                   ج- Trim
                                                                               ۵۴-کدام گزینه از پالت Transformation برای قرینه سازی موضوعات (شیء) به کار می رود؟
                                                                                 - Scale الف
                                                                                 ب- Mirror
                                                                                  skew ---
                                                                                   د- Italic
 ۵۵-می خواهیم یک شیء را به اندازه چند درصد کوچک یا بزرگ کنیم؛ یا به اصطلاح تغییر مقیاس دهیم، کدام
                                                                           گزینه صحیح است؟
```

```
الف- Zoom
                                                                                   د- Scale
                                                                                   ج- Skew
                                                                                   د– Angle
                                  ۵۶-از فرمان ...... برای گروه بندی کردن اشیاء استفاده می شود.
                                                                                  الف- Mach
                                                                               ب- Ungroup
                                                                                  Group -7
                                                                                    د– Lock
                                                   ۵۷-کدام گزینه عملکرد فرمان Trim می باشد؟
                                                                         الف- عمليات جوش دادن
                                                                              ب- عمليات تركيب
                                                                         ج- عمليات فصل مشترك
                                                                            د- عملیات برش دادن
               ۵۸-کدام گزینه برای ویرایش و تبدیل اشکالی مانند دایره و مستطیل به منحنی صحیح است؟
                                                                 الف- فرمان Convert to curve
                                                                  ب- فرمان Convert to path
                                                              Convert to shape
                                                                                     ج- فرمان
                                                                   د- فرمان Convert to line
          ۵۹-با استفاده از این فرمان، دو یا چند شیء انتخاب شده ترکیب و یک شیء واحد را ایجاد می کنند.
                                                                                  الف- Union
                                                                               ب- Combine
                                                                                    Weld -7
                                                                                د- Intersect
۶۰-فرمان ...... برای جداسازی یک شیء واحد که ترکیبی از چند شیء است و از طریق فرمان Ungroup
                                                              از هم جدا نمی شوند؛ به کار می رود.
                                                                              الف- Intersect
                                                                            ب- Break Apart
                                                                                    ج- Trim
                                                                                    د- Weld
                ۶۱-برای کنترل دقیق اشیاء و تراز کردن آن ها در صفحه طراحی از ...... استفاده می شود.
                                                               الف- Arrange And Distribute
                                                                   د- Align And Distribute
                                                                                    Align -----
                                                                                 د- Arrange
            ۶۲-برای جابه جایی و تغییر ترتیب قرارگیری اشیاء طراحی شده، از چه فرمانی استفاده می شود؟
                                                                               الف- Arrange
                                                                                   ت- Align
                                                                              د- Order
```

```
۶۳-کدام یک از گزینه های زیر باعث ادغام کردن و یا جوش دادن دو موضوع به یکدیگر می شود؟
                                                                              الف- Intersect
                                                                                  ے- Merge
                                                                                    Weld ---
                                                                                     د– Trim
 ۶۴-در ترتیب قرارگیری اشیاء طراحی شده، کدام گزینه سبب قرار گرفتن شیء رسم شده بر روی موضوعات
                                                                        انتخاب شده خواهد شد؟
                                                                               الف- To Front
                                                                                د- Backone
                                                                               Infront of ---
                                                                                 د- To Back
                             ۶۵-کلید ترکیبی Ctrl+D معادل کدام گزینه از منوی Edit می باشد؟
                                                                                   الف- Copy
                                                                                   د- Clone
                                                                               Duplicate -~
                                                                       د- Step and Repeat
                               ۶۶-کدام گزینه مبین عملکرد lock Object در کورل دراو می باشد؟
                                                                           الف- گروہ بندی اشکال
                                              ب- قفل كردن صفحه رسم به جهت عدم امكان ترسيم جديد
                                                                              ج- قفل كردن فايل
                                                   د- قفل کردن اشکال ترسیمی به جهت عدم جابه جایی
                            ۶۷-معادل Ungroup بااستفاده از کلیدهای ترکیبی کدام گزینه می باشد؟
                                                                                 الف- Ctrl+G
                                                                                  د- Ctrl+Z
                                                                                  Ctrl+U -~
                                                                                   د- Ctrl+Y
۶۸-در یالت Transformation ، مقدار Rotate بر حسب واحد درجه، در چه بازه رنجی می تواند تنظیم
                                                                                        شود؟
                                                                                الف- ۹۰ تا ۹۰-
                                                                                ب-۷۵ تا ۷۵–
                                                                               ج- ۳۶۰ تا ۳۶۰-
                                                                               د– ۱۸۰ تا ۱۸۰-
        ۶۹-اگر از روش رنگ آمیزی Uniform Fill برای اشیا استفاده شود، اشیاء چگونه رنگ می شوند؟
                                                                          الف- با الگوى طرح بيتى
                                                                                ب- با چند رنگ
                                                                                  ج- با دو رنگ
                                                                              د- فقط با یک رنگ
         ۷۰-با کدام یک از ابزار زیر می توان تمام حالت های رنگ در مجموعه ابزار FIII به شی اعمال کرد؟
                                                                              - Smart Fill
                                                                         د- Interactive Fill
```

```
Fountion Fill --
                                                                                  د- Pattern Fill
 ۷۱-در کدام گزینه زیر می توان همزمان دو یا چند رنگ را به شکل نوانس (تونالیته رنگی) به شیء اعمال کرد؟
                                                                               الف- Uniform Fill
                                                                               - Fountain Fill
                                                                                 Pattern Fill ---
                                                                                د- Gradient Fill
                            ۷۲-در کدام حالت می توانیم داخل یک شیء را با تصاویر Bitmap پر کنیم؟
                                                                            الف- Interactive Fill
                                                                                ی- Uniform Fill
                                                                                 Pattern Fill ---
                                                                                 د- Texture Fill
                                              ۷۳-کدام گزینه طیف رنگی به صورت شعاعی خواهد بود؟
                                                                                     الف- Linear
                                                                                     د- Conical
                                                                                       Radial -7
                                                                                      د- Square
                           ۷۴-کدام گزینه در مورد الگوی PostScript در کورل دراو، صحیح می باشد؟
                                                                        الف- یک زبان کامپیوتری است.
                                        ب- وسیله ارتباطی بین برنامه های کامپیوتر و وسایل خروجی می باشد.
                                                       ج- بصورت شیب رنگی در موضوعات اعمال می شود.
               د- بصورت کاملا تصویری که مجموعه ای از الگوهای سیاه و سفید و تمام رنگی می باشد، انجام می شود.
۷۵–هنگامی که برای یک شیء از الگوی PostScript استفاده می کنید، برای مشاهده آن در صفحه طراحی،
                                                              حالت نماش باید در حالت ..... باشد.
                                                                                    الف- Normal
                                                                                       ب- Draft
                                                                                  Enhanced ---
                                                                                  د- Wireframe
                                ۷۶-کاربرد ابزار Smart Fill در رنگ آمیزی اشیا کدام گزینه می باشد؟
                                                                  الف -رنگ آمیزی اشیا بصورت تونالیته
                                             ب -بصورت هوشمندانه ای مسیر بسته ای را از رنگ پر می کند
                                                                ج -رنگ آمیزی اشیا به صورت یکنواخت
                                                                        د -رنگ آمیزی بصورت شعاعی
         -۷۷با استفاده از پالت رنگ ...... می توان به دلخواه رنگ خط دور اشکال را تغییر دهید.
                                                                               - Strock color الف
                                                                              --- Outline color
                                                                                    Fill color ---
                                                                                   د- Line color
                 ۷۸-در کادر محاوره Texture Fill ، در Tiling چه ویژگی هایی را نمی توان تغییر داد؟
                                                                                    الف- تغيير مبدأ
```

```
ب- اندازه
                                                                              ج- زاویه چرخش
                                                                                     د– رنگ
           ۷۹-در کادر محاوره Fountain Fill با کدام گزینه می توان شدت تغییر رنگ را تعیین کرد؟
                                                                                الف- Angle
                                                                             د- Mid-Point
                                                                                  Steps -7
                                                                          د- CenterOffcet
                               ۸۰-فرمان هشدار Gamut alarm در یالت color به چه معناست؟
                                                         الف- انتخاب رنگ هایی که CMYK نیستند.
                                                           ب- انتخاب رنگ هایی که RGB نیستند.
                                                                     ج- انتخاب الگوهای دو رنگ
                                                                    د- انتخاب الگوهای طرح بیتی
                              ۸۱-برای اضافه کردن متن در کورل دراو از چه ابزاری استفاده می شود؟
                                                                                الف- shape
                                                                                  ت- Text
                                                                                 pencil -7
                                                                                   د– type
                        ۸۲-برای ترازبندی های متن به صورت مرکزی از کدام گزینه استفاده می کنیم؟
                                                                               الف- Center
                                                                                  د- Right
                                                                                   Left -7
                                                                                 د- Justify
۸۳-برای نوشتن حروف به صورت اندیس بالا یا توان از کدام حالت در قسمت Position استفاده می شود؟
                                                                                 الف- Font
                                                                            - Alignment
                                                                              subscript -----
                                                                            د- Superscript
                              ۸۴-برای تنظیم فاصله بین کلمات متن از چه دستوری استفاه می شود؟
                                                                            الف- Underline
                                                                   د- Character Spacing
                                                                        د- Over line
 ۸۵-از گزینه Uppercase در پنل Character Formatting برای انجام چه عملی روی کارکترها
                                                                            استفادہ می شود؟
                                               الف- برای تبدیل حروف کوچک انگلیسی به حروف بزرگ
                                                ب- برای تبدیل حروف بزرگ انگلیسی به حروف کوچک
                                                ج- برای بالانویسی نسبت به خط معمول در پارگراف ها
                                              د- برای پایین نویسی نسبت به خط معمول در پارگراف ها
                ۸۶-برای نوشتن حرف اول هر پاراگراف به صورت بزرگ از کدام گزینه استفاده می کنیم؟
```

```
الف- Tabs
                                                                             ے- Bullets
                                                                           د- Drop Caps
                    ٨٢-با استفاده از كدام گزينه مي توانيم فاصله مناسب بين كاراكترها را تنظيم كرد؟
                                                                            - Indent الف
                                                                              ں۔ Offset
                                                                            Leading ----
                                                                             د- Kerning
                ۸۸-برای تبدیل متن هنری به پاراگراف و برعکس از کدام کلید میانبر استفاده می کنیم؟
                                                                           الف- Ctrl+F۸
                                                                             ب- Alt+Fo
                                                                           Shift+F۲ ---
                                                                                  د– FV
                                  ۸۹-برای ایجاد متن هنری در کورل از کدام ابزار استفاده می شود؟
                                                                      الف- Artistic Text
                                                                    ب- Paragraph Text
                                                                        د- Edit Text
  ۹۰-با استفاده از جلوه ...... می توان یک موضوع برداری و نقشه بیتی را داخل یک موضوع دیگر قرار داد.
                                                                         الف- Powerclip
                                                                               ے- Lens
                                                                      Drop shadow -~
                                                                           د- Distortion
       ۹۱-کدام فرمان تصویر را از حالت محوی و نامفهومی به روشنایی و تیرگی یا برعکس تبدیل می کند؟
                                                                     الف- Color Balance
                                                                            ب- Gamma
                                                            د– Adjust
                                              ۹۲-کدام جلوه به موضوع حالت سه بعدی می دهد؟
                                                                          الف- Envelope
                                                                             د- Exrude
                                                                            contour -~
                                                                       د- Drop shadow
                                                    ۹۳-جلوه Drop shadow برای چیست؟
                                                                            الف- پرسپکتيو
                                                                  ب- لبه هایی با برش زاویه دار
                                                                             ج- آمیختگی
                                                                             د- سایه دادن
۹۴-در مجموعه افکت های کورل دراو با کدام لنز می توان اشیای زیر آن را بصورت محدب یا مقعر نمایش داد؟
```

- Brighten الف د- Fish Eye Hest Map -~ د- Invert ۹۵-با کدام جلوه در کورل اشیای نزدیکتر،بزرگتر و اشیای دورتر کوچک تر دیده می شود ؟ الفDistort - Di ب- Lens Perspective ---د– Contour ۹۶-با استفاده از کدام جلوه در کورل، می توان اشیا را شفاف کرد بطوریکه اشیای زیر آن دیده شوند؟ - Transparency ب- lens Bevel -7 د- Distort ۹۷-با استفاده از این جلوه در کورل، یک الگوی مشخص اطراف شی را پوشش داده بطوری که شی احاطه شده دستخوش تغييرات مي شود؟ - Contour الف ب- Distort Extrude -~ د- Envelope ۹۸-در نوار ابزار اینترنت، تبدیل شی انتخاب شده به یک دکمه وب .......... می باشد؟ - Script الف ب- PowerClip - Rollover د- Envelop ۹۹-با کدام حالت جلوه ی لنز می توان بخشی از شکل را بزرگ نمایی نمود؟ الف-Heat map ب- Magnify Brighten ---**Transparency** - ه ۱۰۰-کدام جلوه باعث ایجاد اعوجاج در شکل می شود؟ - Distortion الف --- Powerclip - Transparency د- Contour **۱۰۱-کدام جلوه باعث ایجاد آمیختگی تدریجی از یک شکل به شکل دیگر می شود؟** الف- Blend د- Contour Shadow ---د– Blur

```
۱۰۲-کدام جلوه در کورل باعث ایجاد برجستگی در تصویر می شود؟
                                                                 الف- Pinch
                                                           ب- perspective
                                                              ۳D Rotate -ج
                                                                د- Emboss
              ۱۰۳-کدام گروه از فیلترها، روی لبه ها و خطوط در تصویر تأثیر می گذارد؟
                                                                الف- Distort
                                                               ی- Sharpen
                                                               Contour ---
                                                                    د– Blur
                  ۱۰۴-برای ترسیم جدول از کدام ابزار در کورل دراو استفاده می شود؟
                                                          الف- Shape Tools
                                                            ت- Table tools
                                                              د- Text tools
                  ۱۰۵-برای حذف کل جدول در کورل دراو از ...... استفاده می گردد.
                                             الف- Table->delete->column
                                                   text->delete->row __
                                                 Table->delete->table -~
                                                layout->delete->table -->
     ۱۰۶-برای اضافه کردن چند ستون همزمان به جدول از کدام گزینه استفاده می شود؟
                                              الف- Table->insets columns
                                                  Table-> columnsleft -__
                                                Table-> columns right -\epsilon
                                                Table-> columns rows -- .
۱۰۷-برای هم اندازه کردن سطرها وستون های جدول در کورل از گزینه... استفاده می کنیم.
                                                             الف- distribute
                                                              د- combine
                                                                convert -~
                                                                  د- select
             ۱۰۸-برای تبدیل متن به جدول در کورل دراو از گزینه ... استفاده می شود؟
                                    الف- Convert text to table منوى layout
                                                 ب- Convert text منوى text
                                               ج- Convert table منوى tools
                                       د- Convert table to text منوى table
             ۱۰۹-برای تبدیل جدول به متن در کورل دراو از گزینه ... استفاده می شود؟
                                    الف- Convert table to textمنوى layout
                                                 ب- Convert text منوى
                                      table _{\tau} Convert text to table _{\tau}
                                       د- Convert table to text منوى table
```

۱۱۰-با کدام برنامه، تصاویر Bitmap را می توان ویرایش کرد؟ الف- Corel Draw د- Corel Capture Corel photopaint  $-\tau$ د- Corel Trace ۱۱۱-کدام گزینه جهت تغییر و کیفیت تصاویر Bitmap (باز آفرینی تصاویر) استفاده می شود ؟ الفResample -ب- Crop Bitmap Convert Bitmap - . ۱۱۲-برای افزودن تصاویر نقشه بیتی به محیط کورل دراو از گزینه ..... استفاده می شود؟ الفFile -> open - I ب- File -> Export File -> Import -? د- File ->new ۱۱۳–انتخاب گزینه Anti-Alias هنگام Resample نمودن تصویر چه تاثیری دارد؟ الف- باعث نرمي و هموار شدن لبه هاي تصوير مي شود. ب- اندازه تصویر را ثابت نگه میدارد. ج- نسبت طول و عرض تصویر را ثابت نگه میدارد. د- رزولوشن تصویر را ثابت نگه میدارد. ۱۱۴-از کدام فرمان در کورل برای تبدیل تصاویر برداری به نقشه بیتی استفاده می شود ؟ الف- Convert to curve د- Convert To Bitmap Convert to Vector  $-\tau$ ۱۱۵-برای برش تصاویر نقشه بیتی از کدام فرمان استفاده می شود؟ الف- Edit > Delete ی- - Bitmap > Crop Bitmap Bitmap > Trace Bitmap  $-\tau$ Bitmap > Edit Bitmap -... ۱۱۶-از کدام فرمان در کورل برای تبدیل تصاویر نقشه بیتی به برداری استفاده می شود؟ - Quick trace الف د- Convert To vector Convert To Bitmap - . ۱۱۷-در کدام گزینه می توان در تصاویر نقشه بیتی حالتهای مختلف رنگی را اعمال کرد ؟ - palette الف ے- Mode Effects -~ د- Mixers

```
۱۱۸−با استفاده از ...... تبدیل تصاویر نقشه بیتی به برداری بطور خودکار انجام می شود.
                                                                               - Quick Trace الف
                                                                               ب- Inflat Bitmap
                                                                               Trace Bitmap ---
                                                                                  د- Corel Trace
                      ۱۱۹-به خصوصیات و ویژگی های یک موضوع یا شی در کورل اصطلاحاً اطلاق می شود ؟
                                                                                  الف- Properties
                                                                                       ب- Object
                                                                                       option ---
                                                                                     Segment -- 3
                                            CorelDraw-۱۲۰ جزء کدام دسته از نرم افزارها می باشد؟
                                                                                     الف– نقشه بيتي
                                                                                         ب- برداری
                                                                                       ج- سه بعدی
                                                                                    د- ميكس ومونتاژ
            ۱۲۱-کدام یک از گزینه های زیر از مزیت های نرم افزارهای برداری نسبت به نقشه بیتی نمی باشد؟
                                                    الف- تغییر ابعاد کار در نرم افزار برداری امکان پذیر نیست
                                                          ب- تصاویر برداری کوچک تر و کم حجم تر هستند
                                                    ج- تصاویر برداری به امکانات سخت افزار کمتری نیاز دارند
                                                    د- تصاویر برداری به راحتی به نقشه بیتی تبدیل می شوند
        ۱۲۲-کدام فرمت ذخیره سازی در کورل کلیهٔ اطلاعات تصاویر برداری و طرح بیتی را نگه داری می کند؟
                                                                                        الف- CMX
                                                                                         CDR -
                                                                                          ج- CPT
                                                                                           د- JPG
                                        ١٢٣-كدام حالت نمايش تصوير به حالت بهبود يافته معروف است؟
                                                                                     الف- Normal
                                                                                        ت- Draft
                                                                                   Enhanced -~
                                                                                   د- Wireframe
۱۲۴-برای تغییر صفر خط کش در راستای افقی و عمودی از کدام قسمت کادر محاوره ای Options استفاده می
                                                                                             شود؟
                                                                                      الف- Nudge
                                                                                        ت- Units
                                                                                        Origin ---
                                                                                د- Tick divisions
                                           ۱۲۵-قابلیت Snap در خطوط راهنما چه کاری انجام می دهد؟
                                                                               الف- تغيير رنگ خطوط
                                                                               ب- مورب کردن خطوط
                                                                         ج- مخفى و ظاهر كردن خطوط
```

د- جذب اشکال نزدیک خطوط IT۶-دکمه Zoom to page width چه کاری انجام می دهد؟ الف- تصوير را به اندازه كل صفحه بزرگ نمايي مي كند ب- تصویر را به اندازه ارتفاع صفحه بزرگ نمایی می کند ج- تصویر را به اندازه عرض صفحه بزرگ نمایی می کند. د- تصویر را به اندازه تمام اشکال موجود در صفحه بزرگ نمایی می کند. ۱۲۷-زمان تنظیم خطوط Grid در کادر محاوره ای Option ، با انتخاب کدام گزینه تعداد خطوط و با انتخاب چه گزینه ای فاصله بین خطوط **Grid** (به ترتیب از راست به چپ) را تعیین می کنیم؟ الف- Spacing - Frequency ب- Frequency - Spacing Horizontal - Vertical -7 ۱۲۸-برای ایجاد یک سند جدید از کدام کلید ترکیبی استفاده می شود؟ الف- Ctrl+Z ب- Ctrl+N Ctrl+S -7 د- Ctrl+O ۱۲۹-برای ایجاد تغییرخصوصیات صفحه طراحی از کدام نوار استفاده می شود؟ الف- Menu bar د- Standard bar د- Status bar ۱۳۰-برای دسترسی به پالت های رنگ از Menu bar، از کدام مسیر استفاده می شود؟ الف- Window --- Tools/options Window/Color Pallets -~ ۱۳۱-پسوند پیش فرض فایل های ایجاد شده با نرم افزار CorelDraw چیست؟ الف- PSD ى- CDR JPG -7 د- TIFF ۱۳۲-نوار ویژگی (**Property Bar**) چه اطلاعاتی را نشان می دهد؟ الف- خصوصيات اشياء و ابزارها ب- خصوصيات صفحه ج- تنظیمات پشتیبان گیری خودکار د- دستورات منوی Tools ۱۳۳-فایل های پشتیبان به طور پیش فرض در کدام پوشه ذخیره می شوند؟ الف- My Document --- Temporary

```
د- در پوشه اي که ما تعيين مي کنيم
         ۱۳۴-برای نمایش صفحه طراحی به شکل افقی از کدام گزینه در نوار ویژگی ها استفاده می شود؟
                                                                           الف- Landscape
                                                                           Paper Type -
                                                                                   Units ---
                                                                                 د- Portrait
       ۱۳۵-برای نمایش صفحه طراحی به شکل عمودی از کدام گزینه در نوار ویژگی ها استفاده می شود؟
                                                                           الف- Landscape
                                                                           ب- Paper Type
                                                                                   Units ---
                                                                                 د- Portrait
                               ۱۳۶-کدام یک از موارد زیر نمی تواند پس زمینه صفحه طراحی باشند؟
                                                                                  الف- Solid
                                                                       ب- No Background
                                                                                 Bitmap -~
                                                                                  د- Image
                  ۱۳۷–کدام یک از گزینه های زیر در مورد فرمان Object Manager صحیح است؟
                                           الف- براى ايجاد لايه ى جديد و مديريت لايه ها به كار مى رود.
                                                ب- با استفاده از آن نمی توان موقعیت اشیا را جابجا کرد.
                                                      ج- با استفاده از آن نمى توان لايه ها را قفل كرد.
                                                                   د- می توان لایه ها را رنگ کرد.
۱۳۸-با کدام یک از فرمان های زیر می توان فایل ها را از سایر برنامه های گرافیکی به Corel Draw وارد
                                                                                        کرد؟
                                                                                الف- Import
                                                                                   ب- open
                                                                                Save As ---
                                                                                  د- Export
                            ۱۳۹–جهت ایجاد خطوط شبکه شطرنجی از کدام فرمان استفاده می کنیم؟
                                                                                 الف- Guide
                                                                                    ب- Grid
                                                                                   Ruler -~
                                                                        د- Guide and Grid
                                     ١٤٠-جهت ايجاد خطوط راهنما از كدام فرمان استفاده مي كنيم؟
                                                                                 الف- Guide
                                                                                   ب- Grid
                                                                                   Ruler ---
                                                                        د- Guide and Grid
                  ۱۴۱-جهت مشاهده همزمان محتویات فایل های باز، انتخاب کدام گزینه صحیح است ؟
                                                             الف- Window / Tile Vertically
```

```
---- Window / Cascade
                                              Window / Refresh Window -7
                                                          ۱۴۲–انتخاب کدام گزینه از کادر محاوره Grid باعث نمایش شبکه بصورت خطی می گردد؟
                                                              الف- Show Grid
                                                      د- Show Grid as Dots
                                                             Snap to Grid -\tau
                                                        ۱۴۳-برای قرار دادن Back ground یا پس زمینه برای کاغذ از کدام گزینه استفاده می کنیم ؟
                                                           الف- View / option
                                                     Layout / page setup -----
                                                           Tools / option -\tau
                                                                     د- Page
                  ۱۴۴-هر طرحی که در محیط Corel Draw ایجاد می شود چه نام دارد ؟
                                                                  الف- Image
                                                                     ی- logo
                                                                   object ----
                                                                  د- Drawing
        ۱۴۵-در کدام حالت نمایشی ، سند به همان صورت دیده می شود که چاپ خواهد شد ؟
                                                              الف- enhanced
                                                                  ب- normal
                                                                     draft ---
                                                                د- wireframe
                                           Export-۱۴۶ چه عملی انجام می دهید ؟
                                                          الف- ذخيره با فرمت جديد
                                                            ب- ذخیرہ با نام جدید
                                                           ج- دريافت فايل تصويري
                                                                 د- اسكن تصاوير
   ۱۴۷-برای روشن یا خاموش کردن خط کش های افقی و عمودی از کدام گزینه استفاده کنیم ؟
                                                            الف- View / ruler
                                                              edit / ruler -ب
                                                                  Vertical -7
                                                                د- horizontal
                      ۱۴۸-برای اضافه کردن صفحه ترسیم ، از کدام گزینه استفاده کنیم ؟
                                                    الف- layout / insert page
                                                         ب- File / new page
                                                       View / insert page ---
                                                       ۱۴۹-توسط کدام فرمان می توان از تغییرات ناخواسته اشیا جلوگیری نمود ؟
                                                             الف- Shape Tool
```

ب- Lock Object Close Path --Break apart -- s ۱۵۰-جهت برش دادن موضوعات از چه ابزاری استفاده می شود؟ الف- Knife ی- Smudge Roughen ---د- Free Transform ۱۵۱–کاربرد ابزار Blend چیست؟ الف- جهت سایه زدن یک موضوع به کار می رود ب- جهت ادغام تدريجي دو موضوع به كار مي رود ج- جهت برجسته سازی یک موضوع به کار می رود د- جهت رنگ کردن یک موضوع به کار می رود ۱۵۲-با استفاده از کدام ابزار می توان یک دایره یا بیضی را برش زد و یک نیم دایره برش کلیک تبدیل کرد ؟ الف- Arc --- Mirror Button Angle Rotation -~ د– Pie ۱۵۳-برای ترسیم اشکال آماده از کدام ابزار استفاده می گردد ؟ الف- Shape tool ب- Basic shape Free hand -? Free hand smoothing -.. ۱۵۴-کدام یک از گزینه های زیردر مورد ابزار **PAN** صحیح نیست؟ الف- با این ابزار امکان جا به جا کردن صفحه کاری وجود دارد ب- ابزار PAN همان Hand است. ج- با این ابزار امکان مشاهده ی بخش های مخفی سند وجود دارد د- با این ابزار امکان جا به جا کردن شکل مورد نظر وجود دارد. ۱۵۵-در صورتی که هیچ کدام از ابزارها در نوار ابزار انتخاب نباشد کدام نوار صفات به نمایش در می آید؟ الف- نوار صفات ابزار ترسيم خط ب- نوار صفات ابزار Shape ج- نوار صفات گزینه های صفحه ی گرافیکی و واحد اندازه گیری د- هیچ نواری نمایش داده نمی شود ۱۵۶-کدام یک از گزینه های زیر از کاربردهای ابزار Shape نیست؟ الف- اصلاح نقایص حروف در متن ب- انتخاب نقاط لنگر ج- ایجاد انحنا و تغییر شکل در مسیرها د- جابه جا کردن اشکال ۱۵۷-کدام یک از ابزارهای زیر جهت ایجاد موج و لرزش در مسیرها به کار می رود؟ الف- Roughen

```
--- Point Curve
                                                                        Dimension ---
                                                                    د- Artistic Media
               ۱۵۸-برای انتخاب نقاط لنگر در مسیرها از کدام مجموعه ابزارها استفاده می شود؟
                                                               الف- ابزار ترسيم خط و كمان
                                                                            ب- Shape
                                                                      ج- ابزار بزرگ نمایی
                                                                 د– ابزار رسم اشکال هندسی
۱۵۹-کدام یک از ابزارهای موجود در فهرست ابزارهای هنری برای خطاطی در نظر گرفته شده است؟
                                                                     الف- Calligraphic
                                                                            د- Brush
                                                                           Sprayer ---
                                                                           د- Presets
                           ۱۶۰-کدام ابزار به منظور ترسیم خط ، کمان و منحنی به کار می رود؟
                                                                             الف– Line
                                                                               ے- Pen
                                                                          Polygon ---
                                                                             د- Circle
                                       ۱۶۱-ابزار Ellipse به چه منظوری استفاده نمی شود؟
                                                                     الف-رسم چند ضلعي
                                                                           ب- رسم دايره
                                                                           ج- رسم بیضی
                                                                           د- رسم کمان
                                                ۱۶۲-کاربرد ابزار Uniform Fill چیست؟
                                                  الف- یر کردن یکنواخت درون شکل ها از رنگ
                                               ب- پر کردن یکنواخت خطوط دورشکل ها از رنگ
                                                ج- پر کردن غیر یکنواخت درون شکل ها از رنگ
                                            د- پر کردن غیر یکنواخت خطوط دور شکل ها از رنگ
                                           ۱۶۳–برای ترسیم مربع کدام گزینه صحیح است ؟
                                                     الف- انتخاب ابزار Ctrl + Rectangle
                                                         ب- انتخاب ابزار Ctrl + Polygon
                                                      ج- انتخاب ابزار Shift + Rectangle
                                                        د- انتخاب ابزار Shift + Polygon
                                ۱۶۴-کدام ابزار برای رسم یک صفحه شطرنجی به کار می رود ؟
                                                                 الف- Dimension Line
                                                                   د- Freehand Line
                                                                  Connector Line -~
                                                                     د- Graph Paper
                   ۱۶۵-برای اندازه گیری زوایای رسم شده از کدام ابزار می توان استفاده نمود ؟
                                                                 الف- Dimension Line
```

ب- Polygon Connector Line -~ د- Pen ۱۶۶-کدام یک از گزینه های زیر می تواند یک مارپیچ لگاریتمی ترسیم کند؟ الف- Spiral ب- Polygon Ellipse -~ Logarithmic Spiral -- > ۱۶۷–ابزار **Spiral** چه کاری انجام می دهد ؟ الف- رسم كمان ب- دوران یک تصویر حول یک نقطه یا محور ج- رسم مارپیچ د- رسم خط ۱۶۸-گزینه Pick Tool برای چیست ؟ الف- انتخاب موضوع ب- خم دادن به مسیر ها ج- بزرگ نمایی شکل د- تغییر شکل اشکال ۱۶۹-اگر چندین شی را با هم Combine کنیم نتیجه چه خواهد شد ؟ الف- دستگیرہ های شی به شکل قفل تغییر می بایند ب- رنگ و خطوط پیرامون اشکال ترکیب شده یکی خواهد شد ج- خصوصیت اشکال ترکیب شده را نمی توانید تغییر دهید د- این عمل روی چند شکل نمی تواند اجرا شود. ۱۷۰-جهت برش زدن و پانچ کردن شکل ها از کدام فرمان استفاده می شود؟ الف- Trim ت- Intersect Mirror ---د- Weld ۱۷۱-کدام فرمان جهت فصل مشترک گرفتن از موضوعات به کار می رود؟ الف- Weld Intersect -\_\_ Trim -~ د- Combine ۱۷۲-برای تغییر اندازه متناسب از کدام دستگیرها استفاده می شود ؟ الف- دستگیره های عمودی ب– دستگیرہ های افقی ج- دستگیرهای مورب د- دستگیره های چهارجهته ۱۷۳-نگه داشتن کلید **shift** هنگام تغییر اندازه چه نتیجه ای دارد ؟ الف- تغيير اندازه به طور متناسب انجام مي شود

```
ب- تغییر اندازه هم زمان با چرخش انجام می شود
                                                 ج- تغییر اندازه همراه با مورب شدن انجام می شود
                                                      د- تغییر اندازه نسبت به مرکز انجام می شود
۱۷۴-برای چرخش دقیق و محدود به زوایای ۱۵و ۳۰ و ۴۵ درجه از کدام کلید کمکی استفاده می شود ؟
                                                                                 الف- ctrl
                                                                                 ت- shif
                                                                                  alt -7
                                                                           alt + shift -.
                              ۱۷۵-کدام یک از دستورات زیر اشیاء را با یکدیگر ترکیب می کند ؟
                                                                       الف- break apart
                                                                           د- combine
                                                                               ج- group
                                                                            د- ungroup
    ۱۷۶-در صورتی که بخواهیم چند شکل را نسبت به هم تراز کنیم از چه فرمانی استفاده می کنیم؟
                                                                           الف- Position
                                                                 د- Align & Distribute
                                                                               Skew -~
                                                                              د- Rotate
                                ۱۷۷-کدام گزینه جهت ایجاد کشیدگی در موضوع بکار می رود ؟
                                                                              الف- Scale
                                                                               ت- Skew
                                                                          Transform ---
                                                                            د- Rotation
                                                         ۱۷۸-گزینه mirror برای چیست ؟
                                                             الف- ایجاد تصویر آینه ای از موضوع
                                                        ب- دوران موضوع حول یک نقطه یا محور
                                                                       ج- تغيير اندازه موضوع
                                                                  د- ایجاد کشیدگی در موضوع
                         ۱۷۹-برای گرو بندی چند موضوع با هم، از کدام گزینه استفاده می کنیم ؟
                                                                             الف- Group
                                                                           د- Combine
                                                                           د– Align
                       ۱۸۰-برای تغییر رنگ خطوط محیطی یک موضوع کدام گزینه صحیح است ؟
                                                 الف- انتخاب موضوع و کلیک راست روی پالت رنگ
                                            ب- انتخاب موضوع و دابل كليك روى خطوط محيطي آن
                                                ج- انتخاب خطوط محيطي و كليك روى پالت رنگ
                                                                   د- چنین امکانی وجود ندارد
                         ۱۸۱-برای تغییر رنگ سطح داخلی یک موضوع کدام گزینه صحیح است ؟
                                                 الف- انتخاب موضوع و کلیک راست روی پالت رنگ
```

```
ب- انتخاب موضوع و دابل کلیک روی خطوط محیطی آن
                                                             ج- انتخاب موضوع و کلیک روی پالت رنگ
                                                                         د- چنین امکانی وجود ندارد
      ۱۸۲-کدام یک از ابزارهای زیر جهت پر کردن (رنگ آمیزی) یکنواخت شکل ها رنگ استفاده می شود؟
                                                                            الف- Fountain Fill
                                                                              ت- Texture Fill
                                                                                 Postscript -~
                                                                               د- Uniform Fill
 ۱۸۳-کدام یک از ابزارهای زیر جهت پر کردن (رنگ آمیزی) شکل ها از رنگ تدریجی (دو رنگ) استفاده می
                                                                                          شود؟
                                                                            الف- Fountain Fill
                                                                              ت- Texture Fill
                                                                                 Postscript -~
                                                                               د- Uniform Fill
  ۱۸۴-کدام یک از ابزارهای زیر جهت پر کردن (رنگ آمیزی) شکل ها با الگوی تار و پودی(بافت) استفاده می
                                                                                          شود؟
                                                                            الف- Fountain Fill
                                                                              ت- Texture Fill
                                                                                 Postscript -~
                                                                               د- Uniform Fill
 ۱۸۵-کدام یک از گزینه های کادر Fountain Fill سبب می شود تغییرات تدریجی رنگ در طول یک خط
                                                                            مستقيم صورت گيرد؟
                                                                                   الف- Linear
                                                                                    د- Radial
                                                                                   Conical ----
                                                                                    د- Square
                                                     ۱۸۶-کدام یک از گزینه های زیر صحیح نیست؟
                                       الف- بهترین روش برای ساخت رنگ استفاده از پنجره ی CMYK است
                                  ب- برای پر کردن شکلی با طرح آجر می توان از Pattern Fill استفاده کرد
                                     ج- برای رنگ آمیزی خط دور یک شکل کافیست روی آن رنگ کلیک شود
                        د- در کارل دراو امکان رنگ آمیزی با رنگ های ساده ، نوانسی و الگوهای آماده فراهم است
  ۱۸۷–در کدام نوع رنگ آمیزی ، رنگ ها به صورت مربع های هم مرکز، از مرکز موضوع به بیرون ، منتشر می
                                                                                         شوند ؟
                                                                                     الف- Liner
                                                                                    د- Radial
                                                                                    Conical -?
                                                                                    د– Square
۱۸۸-کدام یک از گزینه های کادر Fountain Fill سبب می شود تغییرات تدریجی رنگ به صورت دایره ای
                                                                                   صورت گیرد؟
                                                                                   الف- Linear
```

```
د- Radial
                                                                          Conical -~
                                                                          د- Square
۱۸۹-کدام مشخصه موجب رنگ آمیزی به صورت شروع از یک رنگ و ختم به رنگ بعدی می شود ؟
                                                                           الف- basic
                                                                           ب- brush
                                                                          custom -~
                                                                         د- gradient
                                                             Fill color-۱۹۰ چیست ؟
                                                      الف- رنگ محتوای درون موضوعات بسته
                                                             ب-رنگ خطوط دور موضوعات
                                                       ج- نوعی مدل رنگ در کورل دراو است
                                                                      د- رنگ زمینه کاغذ
       ۱۹۱-در سیستم RGB رنگ هر گزینه می تواند از مقدار حداقل ..... تا ...... تنظیم شود.
                                                                           الف- ۱ - ۱۰
                                                                            ب- ۲۵۶-۱
                                                                            ج- ۰-۵۵۲
                                                                              د- ۰-۹۹
                                           ۱۹۲-برای حذف رنگ درون یک شکل......
                                                              الف- رنگ آنزا سفید می نمایم
                                                       ب- آنرا به رنگ کاغذ تبدیل می کنیم
                                                       ج- از گزینه No fill استفاده می کنیم
                                                د- از گزینه transparent استفاده می کنیم
                                                ۱۹۳-در مدل CMYK کدام گزینه غلط است ؟
                                                       الف- تصویر هر رنگ از ۲ تا ۱۰۰ است
                                                        ب- مقادیر هر رنگ از ۰ تا ۲۵۵ است
                                   ج- وقتی اندازہ ھر رنگ • باشد رنگ سفید خالص بدست می آید
                                     د- مقدار اندازه هر رنگ ۱۰۰ باشد سیاه خالص بدست می آید
         ۱۹۴-برای نمونه برداری از یک رنگ موجود در نقاشی از کدام ابزار زیر باید استفاده کرد ؟
                                                                     الف- ابزار سطل رنگ
                                                                     ب- ابزار قطره چکان
                                                                       ج- ابزار مستطيل
                                                                           د- ابزار متن
        ۱۹۵-برای قراردادن متن روی مسیر ، پس از تایپ متن ، انتخاب کدام گزینه صحیح است ؟
                                                      الف- Tools / Fit Text to Path
                                                        ت- Text / Fit Text to Path
                                                     Text / Insert Text to Path -\tau
                                                       ۱۹۶-در کادر Format Text گزینه Over line چه تاثیری روی متن انتخابی دارد؟
                                                           الف- روی متن خط قرار می دهد
```

```
ب- دور متن خط قرار می دهد
                                                                      ج- در بالای متن خط قرار می دهد
                                                                د- متن را بالاتر از خط زمینه قرار می دهد
                                ۱۹۷-کدام یک از گزینه های زیر برای جدا کردن متن از مسیر بکار می رود؟
                                                                            الف- fit text to path
                                                                             ب- Straighten text
                                                                          Convert to Artistic -~
                                                                            ۱۹۸-انتخاب underline چه تاثیری در نوشته های متن دارد ؟
                                                                                    الف- زير خط دار
                                                                                          ب- تو پر
                                                                                            ج- کج
                                                                        د- خطی از وسط آن رد می شود
                                                ۱۹۹–انتخاب Bold چه تاثیری در نوشته های متن دارد ؟
                                                                                    الف- زير خط دار
                                                                                   ب- تو پر و ضخيم
                                                                                            ج- کج
                                                                        د- خطی از وسط آن رد می شود
                                 ۲۰۰ -برای درج نوشته و متن در کورل دراو از چه ابزاری استفاده می شود ؟
                                                                                        الف- Text
                                                                                       د- Shape
                                                                                     Pick tool -7
                                                                                        د– Zoom
۲۰۱-در تنظیم ویژگی متن گزینه های Subscript و Underline برای ....... و ...... می باشند.
                                                                           الف- ترازبندی - زیر خط دار
                                                                          ب- متن مورب - متن ضخيم
                                                                         ج- حالت اندیس - زیر خط دار
                                                                      د- فاصله بين حروف - زير خط دار
                        ۲۰۲-برای نوشتن متن در یک مسیر دایره ای شکل از کدام گزینه استفاده می شود ؟
                                                                            الف- Fit text to path
                                                                              --- Text direction
                                                                                    Over line -<sub>₹</sub>
                                                                                      د- Position
                       ۲۰۳-در صورتیکه بخواهیم متن را روی منحنی قرار دهیم متن از چه نوعی باید باشد ؟
                                                                           الف- Paragraph Text
                                                                                د- Artistic Text
                                                                            ج- نوع متن فرقی نمی کند
                                                                                    د- Over line
  ۲۰۴-اگر پس از انتخاب ابزار متن با کمک این ابزار کادری رسم کنید و در داخل متن تایپ کنید این متن از چه
                                                                                   نوعی می باشد ؟
```

الف- Artistic text ی- paragraph text ج- نوع آن فرقي نمي کند د- Over line ۲۰۵-کدام گزینه جزء سبک های قلم نیست؟ الف- Bold ت- Italic Underline ---Alignment -- . ۲۰۶-در کادر Format text کدام گزینه برای حالت اندیس و توان استفاده می شود؟ الف- Style د- Underline Strikethrough -~ د- Position ۲۰۷-کدام یک از انواع ترازبندی ها در خصوص متن ، همه خط ها غیر از خط آخر را از دو طرف تراز می کند؟ الف- Center Right , Left ----Force Full ---د- Full ۲۰۸-کدام گزینه درمورد متن های پاراگرافی صحیح نیست؟ الف- براى تعداد محدودي از حروف بكار مي رود. ب– همیشه نیاز به یک کادر دارد. ج- می توان قسمتی از متن که در کادر دیده نمی شود را به کادر دیگر منتقل کرد. د- با دكمه Enter به پاراگراف جديد مي رويم. ۲۰۹-گزینه Covert to paragraph text از منوی Text چه کاری انجام می دهد؟ الف- تبديل متن پاراگرافي به هنري ب- ويرايش متن پاراگرافي ج- ويرايش متن هنري د- تبدیل متن هنری به پاراگرافی ۲۱۰-برای قراردادن متن روی مسیر ، پس از تایپ متن ، انتخاب کدام گزینه صحیح است ؟ الف- Tools / Fit Text to Path Text / Fit Text to Path -... Text / Insert Text to Path  $-\tau$ Text /Type Text to Path -... ۲۱۱-در کادر Format Text گزینه Over line چه تاثیری روی متن انتخابی دارد؟ الف- روی متن خط قرار می دهد ب- دور متن خط قرار می دهد ج- در بالای متن خط قرار می دهد د- متن را بالاتر از خط زمینه قرار می دهد ۲۱۲-کدام یک از گزینه های زیر برای جدا کردن متن از مسیر بکار می رود؟

```
الف- fit text to path
                                                                       Straighten text ----
                                                                    ۲۱۳-انتخاب underline چه تاثیری در نوشته های متن دارد ؟
                                                                              الف- زير خط دار
                                                                                    ب- تو پر
                                                                                     ج- کج
                                                                  د- خطی از وسط آن رد می شود
                                           ۲۱۴–انتخاب Bold چه تاثیری در نوشته های متن دارد ؟
                                                                              الف- زير خط دار
                                                                            ب- تو پر و ضخیم
                                                                                     ج- کج
                                                                  د- خطی از وسط آن رد می شود
                             ۲۱۵-برای درج نوشته و متن در کورل دراو از چه ابزاری استفاده می شود ؟
                                                                                  الف- Text
                                                                                 ب- Shape
                                                                               Pick tool ---
                                                                                  د- Zoom
  ۲۱۶-در تنظیم ویژگی متن گزینه های Subscript و Underline برای ...... و ...... می
                                                                                     باشند.
                                                                     الف- ترازبندی - زیر خط دار
                                                                    ب- متن مورب - متن ضخيم
                                                                   ج- حالت اندیس - زیر خط دار
                                                                 د- فاصله بين حروف - زير خط دار
                    ۲۱۷-برای نوشتن متن در یک مسیر دایره ای شکل از کدام گزینه استفاده می شود ؟
                                                                      الف- Fit text to path
                                                                        --- Text direction
                                                                              Over line ---
                                                                                د- Position
                   ۲۱۸-در صورتیکه بخواهیم متن را روی منحنی قرار دهیم متن از چه نوعی باید باشد ؟
                                                                      الف- Paragraph Text
                                                                          د- Artistic Text
                                                                      ج- نوع متن فرقی نمی کند
                                                                              د- Over line
۲۱۹-اگر پس از انتخاب ابزار متن با کمک این ابزار کادری رسم کنید و در داخل متن تایپ کنید این متن از چه
                                                                             نوعی می باشد ؟
                                                                          الف- Artistic text
                                                                       ب- paragraph text
                                                                       ج- نوع آن فرقی نمی کند
```

د- Over line ۲۲۰-کدام گزینه جزء سبک های قلم نیست؟ الف- Bold ب- Italic Underline ---د- Alignment ۲۲۱-در کادر Format text کدام گزینه برای حالت اندیس و توان استفاده می شود؟ الف- Style ب- Underline Strikethrough -~ د- Position ۲۲۲-کدام یک از انواع ترازبندی ها در خصوص متن ، همه خط ها غیر از خط آخر را از دو طرف تراز می کند؟ الف- Center ب- Right , Left Force Full ---د- Full ۲۲۳-کدام گزینه درمورد متن های پاراگرافی صحیح نیست؟ الف- برای تعداد محدودی از حروف بکار می رود. ب- همیشه نیاز به یک کادر دارد. ج- می توان قسمتی از متن که در کادر دیده نمی شود را به کادر دیگر منتقل کرد. د- با دكمه Enter به پاراگراف جديد مي رويم. ۲۲۴-گزینه Covert to paragraph text از منوی Text چه کاری انجام می دهد؟ الف- تبديل متن پاراگرافي به هنري ب- ويرايش متن پاراگرافي ج- ویرایش متن هنری د- تبدیل متن هنری به پاراگرافی ۲۲۵-کدام یک از ابزارهای ذکر شده برای اعمال جلوه های ویژه می باشند ؟ الف- ابزارهای Contour - Basic Shapes - Blend ب- ابزارهای Contour - Blend - Extrude ج- ابزارهای Flowchart shapes - Blend - Extrude د- ابزارهای Fill - contour - Extrude ۲۲۶-برای ایجاد سایه برای شی کدام ابزار را باید انتخاب کنیم ؟ الف- ابزار Drop shadow ب- ابزار Transparently ج- ابزار Distortion د- ابزار Envelope ۲۲۷-از طریق کدام ابزار می توان به یک شی جلوه سه بعدی داد ؟ الف- Script د- Envelope Extrude ---

```
د- Contour
                        ۲۲۸-با جلوه لنز در کدام حالت می توان بخشی از شکل را بزرگ نمایی نمود ؟
                                                                       الف- Heat map
                                                                          ب- Brighten
                                                                           Magnify ----
                                                                     د- Transparency
                                         ۲۲۹-کدام جلوه باعث ایجاد اعوجاج در شکل می شود ؟
                                                                              الف– Blur
                                                                        ب- Power clip
                                                                         Distortion -7
                                                                     د- Transparency
                  ۲۳۰-کدام جلوه باعث ایجاد آمیختگی تدریجی از یک شکل به شکل دیگر می شود ؟
                                                                            الف- Blend
                                                                              ت- Blur
                                                                           - Contour
                                                                           د- Shadow
۲۳۱-با استفاده از کدام جلوه می توان یک موضوع برداری و بیت مپی را در داخل یک موضوع دیگر قرار داد؟
                                                                    الف- Drop shadow
                                                                       ب- Power Clip
                                                                         Distortion ---
                                                                              د- Lens
                                                          ۲۳۲-کدام گزینه جلوه دوره است؟
                                                                         الف- Contour
                                                                             د- Blend
                                                                         Distortion ---
                                                                     د- Drop shadow
                                          ۲۳۳-کدام گزینه میزان کدری سایه را تنظیم می کند؟
                                                                           الف- Preset
                                                              د- Clear Drop Shadow
                                                         Drop Shadow Feathering -7
                                                             ۲۳۴-کدام گزینه میزان شفافیت یک شی را تنظیم می کند؟
                                                                              الف- Blur
                                                                        ی- Power clip
                                                                         Distortion ---
                                                                     د- Transparency
                                 ۲۳۵-برای ترسیم جدول در کورل از چه ابزاری استفاده می کنیم؟
                                                                       الف- Table Tool
                                                                         د- Line Tool
                                                                         Rectangle ---
```

```
د– Square
۲۳۶-انتخاب کدام گزینه در خصوص جداول باعث می شود که ستون ها از راست به چپ قرار گیرند ؟
                                                           الف- Equal column width
                                                            د- Right to left column
                                                            Vertical Justification -~
                                                             ۲۳۷-برای تقسیم یک خانه جدول به چند سطر و چند ستون از چه گزینه ای استفاده می شود؟
                                                                           الف- Merge
                                                                              ب- Split
                                                                            Insert -~
                                                                            د- Delete
                         ۲۳۸-برای ادغام چند خانه از جدول از چه گزینه ای استفاده می شود؟
                                                                           الف- Merge
                                                                              ت- Split
                                                                            Insert ---
                                                                            د- Delete
                     ۲۳۹-برای ایجاد جدول از منوی Table چه گزینه ای را انتخاب می کنید؟
                                                              الف- Create new table
                                                                      د- Insert table
                                                                        New table ---
                                                                              د- table
                                    ۲۴۰-فیلتر Gaussian Blur چه عملی انجام می دهد؟
                                                  الف- تغییرات تدریجی رنگ را نرم تر می کند.
                                                       ب- اثر مانند مه گرفتگی ایجاد می کند.
                              ج- لبه های تصویر را با بررسی تضاد رنگ پیدا کرده، آن را محو می کند.
           د- نقاط تصویر را بصورت دورانی حول مرکز محو کرده، تصور چرخش را در بیننده ایجاد می کند.
                 ۲۴۱-در فيلتر Motion Blur ، گزينه Distance به چه منظور بکار می رود؟
                                              الف- زوايه حركت نقاط در تصوير را تعيين مي كند.
                                    ب- وضعیت نقاطی که از تصویرخارج می شوند را تعیین می کند.
                                               ج- ميزان حركت نقاط در تصوير را تعيين مي كند.
                                          د- پیکسل های در حال حرکت را از تصویر خارج می کند
                          ۲۴۲-کدام یک از فیلترهای زیر جلوه ی مداد مومی را تقلید می کند؟
                                                                           الف- Cubist
                                                                           د- Crayon
                                                                         Charcoal ---
                                                                             د– Noise
             ۲۴۳-کدام یک از فیلترهای زیر جلوه ی پیچش لبه ی کاغذ در تصویر ایجاد می کند؟
                                                                    الف- Pinch/Punch
                                                                              ت- Blur
                                                                         Charcoal ---
```

د- Page Curl ۲۴۴-برای اعمال فیلتر بروی تصاویر، آن تصاویر باید از چه نوعی باشد ؟ الف- Bitmaps ب- Gif ج- فرقی نمی کند از چه نوعی باشد د- یکی از انواع Bitmap یا Gif می تواند باشد ۲۴۵-در Bitmap Color Mask گزینه Show Colors برای چیست ؟ الف- فقط رنگ های انتخابی را نمایش می دهد ب- تمامی رنگ ها را نشان می دهد ج- رنگ های انتخابی را پنهان می کند د- کادر مربوط به انتخاب رنگ را باز می کند ۲۴۶-از کدام گزینه برای تبدیل گرافیک Vector به Raster استفاده می شود؟ الف- Corel R.A.V.E Corel Trace -Corel photo paint  $-\tau$ د- Corel Draw ۲۴۷-با استفاده از کدام برنامه، می توان تصویر **Bitmap** را ویرایش کرد؟ الف- Corel photo\_ paint د- Corel Draw د- Corel Capture ۲۴۸-برای تعیین مشخصات چاپ از قبیل اندازه و نوع کاغذ از کدام قسمت پنجره ی Print استفاده می شود؟ الف- Options ب- Print Range Properties ---د– Name ۲۴۹–انتخاب گزینه ی Current Document در کادر فرمان Print چه عملی انجام می دهد؟ الف- از میان صفحات سند جاری تنها صفحه ی فعال را چاپ می کند ب- تعیین محدودہ ی چاپ ج- محتویات سند جاری را به چاپگر متنقل می کند د- امکان انجام تنظیمات چاپگر را به ما می دهد ۲۵۰-برای تعیین نوع چاپگر و تنظیمات آن کدام گزینه زیر استفاده می شود ؟ الف- Print Setup ے- Print Print Preview -~ د- Print Merge ۲۵۱-برای جا دادن تصویر بزرگ در یک صفحه چاپی ، از کدام گزینه استفاده می شود؟ الف- Print Tile Page --- Fit to Page Center to Page -~

```
د- Mirror
                                        ۲۵۲-در کدام قسمت می توان رنگ تصویر چاپی را معکوس کرد؟
                                                                               الف- Print setup
                                                                             ب- Print preview
                                                                                     Bitmap -~
                                                                                      د- Effect
                                        ۲۵۳-کدام یک از گزینه های زیر ، صفحه جاری را چاپ می کند؟
                                                                      الف- Current Document
                                                                                 ت- Document
                                                                              Current Page ---
                                                                                   د- Selection
                                        ۲۵۴-برای مشاهده پیش نمایش چاپ کدام گزینه مناسب است ؟
                                                                               الف- Page setup
                                                                        web page preview -ب
                                                                                       ج- print
                                                                              د- print preview
                                         ۲۵۵-گزینه Print Tile Page چه عملی را انجام می دهد ؟
                                                          الف- تصویر بزرگ را در یک صفحه چاپ می کند
                                                               ب- تصویر بزرگ را معکوس چاپ می کند
                                                           ج- تصویر بزرگ را در چند صفحه چاپ می کند
                                                                     د- تصویر را کوچک تر چاپ میکند
       ۲۵۶-کدام گزینه یک رسانه بصری است که در حالت معمول فاقد تاخور بوده و از آن برای ارائه یک پیام
                                                        فرهنگی،سیاسی، تجاری استفاده می شود؟
                                                                                      الف- يوستر
                                                                                       ب- بروشور
                                                                                   ج- كارت ويزيت
                                                                                           د- بنر
                                      ۲۵۷-به مجموعه سر برگ،کارت ویزیت و پاکت نامه چه می گویند؟
                                                                                   الف- ست اداري
                                                                               ب- مجموعه گرافیکی
                                                                                    ج- سری اداری
                                                                                  د- سری گرافیکی
۲۵۸-کدام گزینه معمولا یک قطع اســـتاندارد ۹ در ۵ سانتی متر است که برای اطلاع رسانی در مورد زمینه ها و
                                    عناوین کاری یک موسسه، شرکت یا شخص حقیقی استفاده می شود؟
                                                                                      الف- يوستر
                                                                                       ب- بروشور
                                                                                   ج- كارت ويزيت
                                                                                           د- بنر
 ۲۵۹-این نوع کسب و کار جدید بوده و با پیدایش کامپیوتر ، اینترنت، و توسعه جامعه خدماتی به عنوان یکی از
                 سريع ترين كسب و كارها از نظر تعداد، سود و حجم در عرصه تجارت جهاني مطرح هستند؟
```

```
الف- خانگی
                                                                                      ب- اينترنتي
                                                                                       ج- صنعتی
                                                                                       د- روستايي
              ۲۶۰-در کسب و کار اینترنتی برای معرفی محصولات به مشتریان از چه ابزاری استفاده می شود؟
                                                                                  الف- وب سايت ها
                                                                                      ب- بازاريابي
                                                                                       ج- کاتالوگ
                                                                                        د- بروشور
                                    ۲۶۱-مهم ترین و قدر تمند ترین محرک ادارهی امور کسب و کارچیست؟
                                                                                    الف- توليد كالا
                                                                                  ب- توليد خدمات
                                                                                  ج- علايق شخصي
                                                                                   د- انگیزه ی سود
۲۶۲-مفهوم" حالتی از مشغولیت و به طور عام، فعالیتهایی که تولید و خرید کالاها و خدمات با هدف فروش آنها
                                   رابه منظور کسب سود، در بر می گیرد. "به کدام گزینه نزدیک تر است ؟
                                                                                   الف- کسب و کار
                                                                                       ب- شركت
                                                                                  ج- خدمات دهنده
                                                                                        د- مجری
                                      ۲۶۳-کدام یک از گزینه های زیر از ویژگی های کسب و کار نیست؟
                                                                         الف- معامله ي كالا و خدمات
                                                                                  ب- تكرار معاملات
                                                       ج- فروش یا انتقال کالاها و خدمات برای کسب ارزش
                                                                              د- فعاليت بدون ريسك
                                 ۲۶۴-برای ایجاد تغییرات در صفحه طراحی از کدام نوار استفاده می شود؟
                                                                                 الف- menu bar
                                                                              ی- standard bar
                                                                               د- status bar
             ۲۶۵-برای نمایش صفحه طراحی به شکل افقی از کدام گزینه در نوار ویژگی ها استفاده می شود؟
                                                                               الف- Landscape
                                                                                ب- Paper Type
                                                                                       Units -7
                                                                                     د– Portrait
           ۲۶۶-برای تغییر واحد اندازه گیری صفحه طراحی از کدام گزینه در نوار ویژگی ها استفاده می شود؟
                                                                                     الف- Width
                                                                                     ب- Height
                                                                                       Units ---
```

۲۶۷-نام ابزار انتخاب چیست؟ الف- Pick ت- select Arrow ––– د- Point ۲۶۸-از فرمان **Import** برای ..... استفاده می شود الف– وارد كردن تصوير ب- صادر كردن تصوير ج- ذخيره كردن سند د- باز کردن سند ۲۶۹-توسط کدام فرمان می توان از تغییرات ناخواسته اشیا جلوگیری نمود ؟ الف- Shape To ب- Lock Object Close Path -? د- Break apart ۲۷۰-برای ایجاد سند جدید کدام گزینه صحیح است؟ الف- save ب- new ج- open د- import ۲۷۱-کلید میانبر ایجاد سند جدید کدام است؟ الف- ctrl + O د- ctrl + N  $ctrl + M_{-7}$ shift + N -- د ۲۷۲-در نرم افزار برداری تصاویر به چه صورتی هستند؟ الف- پيكسلى ب- مربع های کوچک ج- موضوع د- جدول ۲۷۳-کدامیک از نرم افزارهای زیر برداری نیست؟ الف- freehand ت- word د- Illustrator ۲۷۴-کدام نرم افزار نقشه بیتی است؟ الف- flash ب- in design freehand ---د- Photoshop

```
۲۷۵-در کدامیک از نرم افزارها هر شی از نقاط، منحنی ها و خط های تشکیل میشود؟
                                                                              الف- صفحات وب
                                                                               ب- صفحه آرايي
                                                                                  ج- پیکسلی
                                                                                    د- بردارى
                                              ۲۷۶-حجم کم یک فایل از مزیت کدام نرم افزار است؟
                                                                           الف- Corel draw
                                                                            ی- photoshop
                                                                                d max۳ -ج
                                                                      corel photo paint -- د-
                                                  ۲۷۷-کلید ترکیبی import کدام گزینه است؟
                                                                               الف- ctrl + t
                                                                                د- ctrl + i
                                                                                shift + t -7
                                                                                shift + i -- د
                                             ۲۷۸-توسط کدام فرمان میتوان نام صفحه را تغییر داد؟
                                                             الف- switch page orientation
                                                                           ب- option page
                                                                          rename page -ج
                                                                             د- go to page
۲۷۹-در کدام حالت نمایش تصویر تمام مشخصات خط دور، الگوهای رنگی و جلوه ها به همان صورتی که ایجاد
                                                                           شده نمایان میشود؟
                                                                            الف- wireframe
                                                                             ب- enhanced
                                                                                 normal ----
                                                                                    د- draft
                     ۲۸۰-در کدام حالت نمایش تصویر فقط خطوط نازک اطراف شئ نمایش داده میشود؟
                                                                            الف- wireframe
                                                                             د- enhanced
                                                                                 normal -----
                                                                                    د- draft
                                   ۲۸۱-از طریق کدام منو میتوان صفحات سند را اضافه یا حذف کرد؟
                                                                                   الف- edit
                                                                                 ب- modify
                                                                                  layout -7
                                                                                     د– tool
                                                ۲۸۲-کدام حالت نمایش به بهبودیافته معروف است؟
                                                                            الف- wireframe
                                                                             د- enhanced
                                                                                 normal -----
```

```
د- draft
          ۲۸۳–کدام نوار نام نرم افزار را نشان میدهد؟
                                 الف- menu bar
                                    ب- title bar
                               د- property bar
        ۲۸۴-پسوند نرم افزار corel draw چیست؟
                                        الف- psd
                                         ب- cdr
                                         ج- jpg
                                          د– tiff
۲۸۵-در کدام قسمت میتوان پهنای صفحه را تنظیم کرد؟
                                     الف- width
                                     ب- height
                                 orientation -----
                                  د- resolution
   ۲۸۶-کلید میانبر برای ذخیره فایل کدام گزینه است؟
                                   الف- ctrl + O
                                    ب- ctrl + N
                                    ج- ctrl + S
                                   shift + N -- د
۲۸۷-کلید میانبر برای باز کردن فایلهای قبلی کدام است؟
                                   الف- ctrl + O
                                    د- ctrl + N
                                    - ctrl + M
                                   shift + N -- د
       ۲۸۸-کدام گزینه حالت آهنربایی را فعال میکند؟
                                      الف- ruler
                                       ب- snap
                                      layout -7
                                        د- units
     ۲۸۹-توسط کدام ابزار میتوان در صفحه جابجا شد؟
                                      الف- hand
                                      ب- zoom
                                        ج- pick
                                       د– move
       ۲۹۰-کدام گزینه برای بستن برنامه به کار میرود؟
                                  الف- Alt + FΣ
                                   ب- ctrl + F٤
                                   ج- ۲۲ + ۲۲
```

```
د- ctrl + Fo
                        ۲۹۱-کدام گزینه خطوط شبکه را نشان میدهد؟
                                                         الف- layer
                                                     ب- property
                                                        guides ---
                                                           د– grid
          ۲۹۲-علامت مداد بصورت پررنگ کنار نام لایه به چه معناست؟
                                 الف- ميتوان درون لايه اشيا را ترسيم كرد
                                   ب- نمیتوان در لایه اشیا را ترسیم کرد
                                            ج- لايه غير قابل چاپ است
                                                   د- لایه مخفی است
۲۹۳-عملیات مربوط به تنظیمات لایه توسط کدام فرمان زیر انجام میشود؟
                                              الف- customization
                                             ی- object manager
                                                         order ---
                                                       د- shaping
۲۹۴-برای آشکار یا پنهان کردن لایه ها باید روی چه علامتی کلیک کرد؟
                                                          الف- چشم
                                                          ب- چاپگر
                                                             ج- قلم
                                                          د- نام لايه
                             ۲۹۵–لایه فعال لایه های است که......
                                          الف- بالاتر از بقيه لايه ها باشد
                                        ب- پایین تر ار بقیه لایه ها باشد
                                   ج- نام آن با رنگ قرمز نشان داده شود
                                      د- نشانه چشم کنار آن پررنگ باشد
                      ۲۹۶-توسط کدام ابزار میتوان مستطیل رسم کرد؟
                                                   الف- rectangle
                                                           ت- pick
                                                        ellipse -7
                                                            د- star
                  ۲۹۷-توسط کدام ابزار میتوان شکل ها را انتخاب کرد؟
                                                   الف- rectangle
                                                           ب- pick
                                                        ج- ellipse
                                                            د- star
              ۲۹۸-توسط کد ام گزینه میتوان تمام اشیاء را انتخاب کرد؟
                                                     الف- ctrl + i
                                                       ب- ctrl + s
                                                       ctrl + A ----
```

```
د- ctrl + s
۲۹۹-توسط کدام گزینه میتوان مقدار حرکت شکل ها توسط کلیدهای جهت دار را تعیین کرد؟
                                                             الف- nudge offset
                                                                       ب- units
                                                                      ج- width
                                                                         د– size
                                        ۳۰۰-توسط کدام ابزار میتوان دایره رسم کرد؟
                                                                 الف- rectangle
                                                                        ب- pick
                                                                      ج- ellipse
                                                                         د- star
                                        ۳۰۱-توسط کدام ابزار میتوان کمان رسم کرد؟
                                                                 الف- rectangle
                                                                        ب- pick
                                                                      ellipse -ج
                                                                         د- star
                                        ۳۰۲-توسط کدام ابزار میتوان ستاره رسم کرد؟
                                                                 الف- rectangle
                                                                        ب- pick
                                                                      ج- ellipse
                                                                         د– star
                                     ۳۰۳-کدام ابزار برای رسم مارپیچ استفاده میشود؟
                                                                       الف- star
                                                               ب- graph paper
                                                                       ج- spiral
                                                                      د- ellipse
                       ۳۰۴-هنگام رسم خط نگهداشتن کدام کلید خط صاف رسم میکند؟
                                                                        الف- ctrl
                                                                        ي- shift
                                                                          ج- alt
                                                                       د– space
                        ۳۰۵-با کدام گزینه میتوان یک متن با قلم خوشنویسی رسم کرد؟
                                                                    الف- brazier
                                                                ب- calligraphy
                                                                         ج- pen
                                                                       د– pencil
                                   ۳۰۶-برای اندازه گیری از کدام ابزار استفاده میشود؟
                                                                  الف- measure
                                                                 --- dimension
                                                                        ج- ruler
```

```
د– size
                 ۳۰۷-توسط کدام ابزار میتوان مسیرها را ویرایش کرد؟
                                                      الف- move
                                                         ب- pick
                                                       shape ---
                                                          د- edit
     ۳۰۸-برای اضافه کردن گره روی مسیر از کدام ابزار استفاده میشود؟
                                                      الف- move
                                                         ب- pick
                                                       ج- shape
                                                          د- edit
         ۳۰۹-برای حذف گره از روی مسیر از کدام ابزار استفاده میشود؟
                                                      الف- move
                                                         ب- pick
                                                       shape -ج
                                                          د- edit
۳۱۰-برای ذخیره کردن فایل بصورت عکس از کدام گزینه استفاده میشود؟
                                                     الف- import
                                                        ب- save
                                                      ج- export
                                                          د– exit
                    ۳۱۱-کلید میانبر ابزار بزرگنمایی کدام گزینه است؟
                                                          الف– H
                                                            ∟– Z
                                                            <del>ج</del> – M
                                                             د– S
                 ۳۱۲-کدام کلید میانبر نمایش تمام اجزای سند است؟
                                                         الف– FΣ
                                                          ب- F۳
                                                          ج- F۲
                                                           د– F۱
      ۳۱۳-برای انتخاب اشیاء غیر مجاور از کدام گزینه استفاده میشود؟
                                                         الف- ctrl
                                                        ب- shift
                                                  shift + ctrl --
                                                           د– Alt
 ۳۱۴-برای رسم مربع با ابزار rectangle از کدام کلید استفاده میشود؟
                                                         الف- ctrl
                                                        ي- shift
                                                 shift + ctrl -ج
```

د- Alt ۳۱۵-نتیجه فرمان duplicate چیست؟ الف- دوران شي ب- حذف شی ج- کپی شی د- ایجاد قرینه ۳۱۶-جهت برش دادن موضوعات از چه ابزاری استفاده می شود؟ الف- Knife ب- Smudge Roughen -7 Free Transform -. ۳۱۷-کدام یک از گزینه های زیر در مورد فرمان **Object Manager** صحیح است؟ الف- برای ایجاد لایه ی جدید به کار می رود ب- با استفاده از آن نمی توان موقعیت اشیا را جابجا کرد. ج- با استفاده از آن نمي توان لايه ها را قفل كرد. د- مي توان لايه ها را رنگ كرد. ۳۱۸-برای انتخاب کلیه اشیای موجود در صفحه از چه روشی استفاده می شود ؟ الف- دابل كليك روى صفحه ب- دابل کلیک روی ابزار انتخاب pick ج- دابل کلیک روی نوار property د- فشردن کلیدهای Ctrl + I ۳۱۹-برای تغییر اندازه اشیاء از کدام گزینه استفاده میشود؟ الف- size ب- scale ج- skew د- rotate ۳۲۰-برای تغییر اندازه شکل نسبت به مرکز کدام کلید را باید پایین نگه داشت؟ الف- ctrl ب- Alt shift ---د- space ۳۲۱-فرمان weld باعث میشود خصوصیات......روی تمام موضوعات اعمال شود. الف- اولين شي انتخابي ب- آخرین شی انتخابی ج- كليه اشيا د- بدون اعمال خصوصيات انجام ميشود ۳۲۲-کلید ترکیبی ctrl + D معادل کدام دستور است؟ الف- COPY --- duplicate move ---

```
د– clone
                           ۳۲۳–اگر چندین شی را با هم Combine کنیم نتیجه چه خواهد شد ؟
                                                 الف- دستگیرہ های شی به شکل قفل تغییر می بایند
                                         ب- رنگ و خطوط پیرامون اشکال ترکیب شده یکی خواهد شد
                                            ج- خصوصیت اشکال ترکیب شده را نمی توانید تغییر دهید
                                                         د- شکل زیرین با شکل رویی برش میخورد
                          ۳۲۴-کدام فرمان جهت فصل مشترک گرفتن از موضوعات به کار می رود؟
                                                                                  الف- Trim
                                                                              ب- Intersect
                                                                                  Mirror ---
                                                                                   د- Weld
                       ۳۲۵-جهت برش زدن و پانچ کردن شکل ها از کدام فرمان استفاده می شود؟
                                                                                  الف- Trim
                                                                              د- Intersect
                                                                                  ج- Mirror
                                                                                   د- Weld
                             ۳۲۶-برای تغییر اندازه متناسب از کدام دستگیرها استفاده می شود ؟
                                                                      الف- دستگیره های عمودی
                                                                         ب- دستگیرہ های افقی
                                                                          ج- دستگیرهای مورب
                                         د- یکبار دستگیره افقی و بعد دستگیره عمودی تغییر داده شود
                              ۳۲۷-نگه داشتن کلید shift هنگام تغییر اندازه چه نتیجه ای دارد ؟
                                                     الف- تغيير اندازه به طور متناسب انجام مي شود
                                                   ب- تغییر اندازہ ھم زمان با چرخش انجام می شود
                                                   ج- تغییر اندازه همراه با مورب شدن انجام می شود
                                                        د- تغییر اندازه نسبت به مرکز انجام می شود
۳۲۸-برای چرخش دقیق و محدود به زوایای ۱۵و ۳۰ و ۴۵ درجه از کدام کلید کمکی استفاده می شود ؟
                                                                                    الف- ctrl
                                                                                     ے- alt
                                                                                    shift ---
                                                                             alt + shift -.
                                          ۳۲۹-برای چرخش اشیاء از کدام گزینه استفاده میشود؟
                                                                                   الف– size
                                                                                  ب- scale
                                                                                   skew -~
                                                                                  د- rotate
                                        ۳۳۰-برای کشیدگی اشیاء از کدام گزینه استفاده میشود؟
                                                                                   الف- size
                                                                                  ت- scale
                                                                                   skew -ج
```

```
د- rotate
۳۳۱-چنانچه بخواهیم اشیاء از هم فاصله یکسانی داشته باشند از کدام دستور استفاده میشود؟
                                                                  الف- combine
                                                                       ب- align
                                                                  distribute ---
                                                                      د- group
                                    ۳۳۲-کدام دستور برای گروه بندی استفاده میشود؟
                                                                  الف- combine
                                                                      ب- align
                                                                  distribute -7
                                                                      د- group
                      ۳۳۳-برای انتخاب یکی از اشکال گروه از کدام کلید استفاده میشود؟
                                                                     الف- space
                                                                        ب- ctrl
                                                                       ج- shift
                                                                          د- alt
                                        ۳۳۴-کدام کلید ترکیبی معادل group است؟
                                                                  الف- ctrl + D
                                                                   ب- ctrl + Q
                                                                    ctrl + G ---
                                                                     د– Alt+ G
                      ۳۳۵-کدام فرمان برای جوش دادن و ادغام دو شکل استفاده میشود؟
                                                                    الف- Group
                                                                   د- combine
                                                                       ج- knife
                                                                        د– lock
                      ۳۳۶-برای تفکیک اشیا ترکیب شده از کدام دستور استفاده میشود؟
                                                                  الف- ungroup
                                                               --- Break Apart
                                                                   ج- Remove
                                                                     د– Unlock
                             ۳۳۷-با کدام گزینه نمیتوان از یک شکل نسخه برداری کرد؟
                                                                      الف- copy
                                                                  ب- Duplicate
                                                                      ج- clone
                                                                         د– cut
                             ۳۳۸-در فرمان چرخش، زاویه در کدام قسمت وارد میشود؟
                                                                     الف- Angle
                                                                     دenter - ب
                                                                    ج- position
```

```
د- relative center
                                             ۳۳۹-کدام گزینه برای قفل کردن اشکال استفاده میشود؟
                                                                                   الف- group
                                                                                      ب- lock
                                                                                    merge -~
                                                                                  د- combine
۳۴۰-برای آنکه شیءانتخابی به پشت همه اشیاء موجود برود،گزینه...... را از زیر منوی Order انتخاب می
                                                                                         نماييم.
                                                                                  الف- to front
                                                                                   د- to back
                                                                              forward one ---
                                                                                  د- back one
                                                    ۳۴۱-برای چاپ از کدام مد رنگی استفاده میشود؟
                                                                                      الف- rgb
                                                                                     ب- cmyk
                                                                                        ج- lab
                                                                                 د- grayscale
                                              ۳۴۲-کدام ابزار برای نمونه برداری رنگ استفاده میشود؟
                                                                             الف- eyedropper
                                                                                     ب- paint
                                                                                       ج- pen
                                                                                     د– brush
                                             ۳۴۳-کدام ابزار شکل را بصورت طیف رنگ تنظیم میکند؟
                                                                             الف- Fountain fill
                                                                                     ب- No fill
                                                                               Texture fill -?
                                                                               د- Uniform Fill
                                                         ۳۴۴-کدام ابزار به شی بافت اعمال میکند؟
                                                                             الف- Fountain fill
                                                                                    د- No fill
                                                                               Texture fill -?
                                                                               د- Uniform Fill
                                                 ۳۴۵-کدام ابزار به شی رنگ یکنواخت اعمال میکند؟
                                                                             الف- Fountain fill
                                                                                     ے- No fill
                                                                               Texture fill -?
                                                                               د- Uniform Fill
                                                           ۳۴۶-کدام ابزار شکل را با الگو پر میکند؟
                                                                             الف- Fountain fill
                                                                               ب- Pattern fill
```

Texture fill -~ د- Uniform Fill ۳۴۷-با ابزار smart fill میتوان ..... الف- همزمان چند رنگ را به شی اعمال کرد ب- رنگ آمیزی شی را با بافت خاصی انجام داد ج- از رنگ نمونه برداری و به شی اعمال کرد د- به طور هوشمندانه هر مسیر بسته را پر از رنگ میکند ۳۴۸-برای نمونه برداری از رنگهای محیط خارج از نرم افزار از کدام گزینه موجود در نوار ویژگی ابزار قطره چکان استفاده میشود؟ الف- selected color select from desktop ----۳۴۹-در کدام نوع شیب رنگ، تغییر رنگ از مرکز یک مربع در امتداد قطها به سمت اضلاع انجام میشود؟ الف- linear د- conical square -~ د- center offset ۳۵۰-در کدام نوع شیب رنگ، سایه روشن ایجاد شده روی یک مخروط تداعی میشود؟ الف- linear د- conical square ---د- center offset ۳۵۱-کیی جلوه ها و انتقال آن توسط کدام گزینه صورت میگیرد؟ الف- eyedropper ب- paint bucket ۳۵۲-کدامیک از مدلهای رنگ برای طراحی صفحات وب مناسب است؟ الف- RGB CMYK -HLS -7 د- HSB ۳۵۳-در کدام سیستم رنگ تصاویر با طیف خاکستری نشان داده میشوند؟ الف– RGB CMYK -د- HSB ۳۵۴-تنظیمات مربوط به خط دور در شکل توسط کدام گزینه انجام میشود؟ الف- pen

```
ب- outline pen
                                                                          shape tool ---
                                                             ۳۵۵-به خصوصیات و ویژگیهای یک موضوع اصطلاحاً......۳۵۵-به خصوصیات و ویژگیهای یک موضوع اصطلاحاً.
                                                                             الف- object
                                                                          ب- properties
                                                                            د- pick
                        ۳۵۶-برای تغییر رنگ خطوط محیطی یک موضوع کدام گزینه صحیح است ؟
                                                  الف- انتخاب موضوع و کلیک راست روی پالت رنگ
                                             ب- انتخاب موضوع و دابل کلیک روی خطوط محیطی آن
                                                  ج- انتخاب خطوط محيطي و كليك روى پالت رنگ
                                                           د-انتخاب شکل و دابل کلیک روی آن
                                  ۳۵۷-برای کشیدن خط روی متن از کدام گزینه استفاده میشود؟
                                                                         الف- uppercase
                                                                           ں۔ over line
                                                                       strikethrough --
                                                                             د– position
             ۳۵۸-برای تبدیل حروف کوچک به حروف بزرگ انگلیسی از کدام گزینه استفاده میشود؟
                                                                         الف- uppercase
                                                                           ں۔ over line
                                                                       strikethrough ---
                                                                             د- position
                               ۳۵۹-برای ایجاد حالت اندیس و توان از کدام گزینه استفاده میشود؟
                                                                         الف- uppercase
                                                                           د- over line
                                                                       strikethrough ---
                                                                             د- position
                           ۳۶۰-کدام یک از انواع ترازبندی خط آخر را نیز از دو طرف تراز می کند ؟
                                                                             الف- center
                                                                                 ت- full
                                                                           force full --
                                                                          د- align Right
                                ۳۶۱-کدام گزینه برای منطبق کردن متن روی مسیر به کار می رود ؟
                                                                    الف- straighten text
                                                                 eonvert to artistic -ب
                                                                     fit text to path -\tau
                                                                         break apart -- ه
۳۶۲-در متن منطبق بر مسیر از کدام گزینه برای تنظیم فاصله افقی متن از تقطه شروع استفاده می شود ؟
                                                                    الف- text placement
```

```
ب- vertical placement
                                                              text orientation -~
                                                             ۳۶۳-انتخاب کدام گزینه باعث می شود که ستونها از راست به چپ قرار گیرند ؟
                                                        الف- Equal column width
                                                        د- Right to left columns
                                                         Vertical Justification -
                                                           Number of column -3
       ۳۶۴-برای قراردادن متن روی مسیر ، پس از تایپ متن ، انتخاب کدام گزینه صحیح است ؟
                                                    الف- Tools / Fit Text to Path
                                                      --- Text / Fit Text to Path
                                                   Text / Insert Text to Path -\tau
                                                      text/ convert to outline -...
         ۳۶۵-در کادر Format Text گزینه Over line چه تاثیری روی متن انتخابی دارد؟
                                                         الف- روی متن خط قرار می دهد
                                                       ب- در بالای متن خط قرار می دهد
                                                           ج- دور متن خط قرار می دهد
                                                  د- متن را بالاتر از خط زمینه قرار می دهد
                   ۳۶۶-کدام یک از گزینه های زیر برای جدا کردن متن از مسیر بکار می رود؟
                                                             الف- fit text to path
                                                              ب- Straighten text
                                                           Convert to Artistic -~
                                                             ۳۶۷-انتخاب underline چه تاثیری در نوشته های متن دارد ؟
                                                                     الف- زير خط دار
                                                                          ب- تو پر
                                                                            ج- کج
                                                         د- خطی از وسط آن رد می شود
                    ۳۶۸-برای درج نوشته و متن در کورل دراو از چه ابزاری استفاده می شود ؟
                                                                        الف- Text
                                                                       ب- Shape
                                                                     Pick tool -7
                                                                         د– Zoom
۳۶۹-به یک عنصر رسم شده نظیر یک تصویر ، شکل ، متن ، منحنی و غیره ....... می گویند.
                                                                        الف- Text
                                                                       ی- Docker
                                                                        object -7
                                                                        د- frame
                ۳۷۰-برای نوشتن متن بر روی منحنی از گزینه ی ...... استفاده می کنیم ؟
                                                                 الف- Format text
```

```
ب- Paragraph text
                                                                          Fit text to path -?
                                                                                        د– Arc
                      ۳۷۱-برای نوشتن متن در یک مسیر دایره ای شکل از کدام گزینه استفاده می شود ؟
                                                                         الف- Fit text to path
                                                                           --- Text direction
                                                                                 Over line -\tau
                                                                                   د- Position
                    ۳۷۲-در صورتیکه بخواهیم متن را روی منحنی قرار دهیم متن از چه نوعی باید باشد ؟
                                                                        الف- Paragraph Text
                                                                             --- Artistic Text
                                                                         ج- نوع متن فرقي نمي كند
                                                                              ۳۷۳-اگر پس از انتخاب ابزار متن با کمک این ابزار کادری رسم کنید و در داخل متن تایپ کنید این متن از چه
                                                                                نوعی می باشد ؟
                                                                             الف- Artistic text
                                                                          ب- paragraph text
                                                                          ج- نوع آن فرقي نمي كند
                                                                               د- outline text
          ۳۷۴-برای اینکه دستگیره های جابجایی حروف نمایان شود، با کدام ابزار روی متن کلیک میکنیم؟
                                                                                   الف- shape
                                                                                      ب- pick
                                                                                     zoom -ج
                                                                                      د- hand
                                  ۳۷۵-گزینه Drop-cap از کادر تنظیمات چه عملی را انجام میدهد؟
                                                                 الف- حرف اول کلمات را بزرگ میکند
                                                                 ب- حرف اول کلمات را کوچک میکند
                                                                 ج- حرف اول پاراگراف را بزرگ میکند
                                                                 د- حرف اول پاراگراف را بزرگ میکند
                                                      ۳۷۶-گزینه bullet چه عملی انجام میدهد؟
                                                                         الف- شماره گذاری سطرها
                                                                          ب- تنظيم فاصله سطرها
                                                                           ج- نشانه گذاری سطرها
                                                                د- تغییر حالت حروف(بزرگ و کوچک)
                         ۳۷۷-توسط کدام ابزار میتوان دو یا چند شکل را طی مراحلی به هم تبدیل کرد؟
                                                                                    الف- blend
                                                                                    ب- distort
                                                                                  Envelop – ~
                                                                                   د- Extrude
                                         ۳۷۸-از کدام جلوه برای خط دور گذاری اشیا استفاده میشود؟
```

الف- blend د- Contour د- Extrude ۳۷۹-کدام جلوه شفافیت شکل را تغییر میدهد؟ الف- transparency د- Contour د- Extrude **Extrude**-۳۸۰ چیست؟ الف- جلوه لفاف ب- جلوہ برجستگی ج- جلوه شفافيت د- جلوه اعوجاج ۳۸۱-سایه با کدام جلوه انجام میشود؟ الف- Extrude د- shadow د- Distortion ۳۸۲-کدام لنز، رنگ لنز را رنگ اشیا پشت اضافه میکند؟ الف- color add د- color limit custom color map -~ د- brighten ۳۸۳-لنز magnify چه عملی انجام میدهد؟ الف– اشیا پشت را بزر گنمایی میکند ب- رنگ اشیاء پشت را معکوس میکند ج- رنگ اشیاد پشت را به رنگهای گرم مایل میکند د- اشیا پشت را بصورت سیمی نشان میدهد ۳۸۴-کدام لنز اشیا زیرین را محدب یا مقعر نشان میدهد؟ الف- color limit ت- fish eye magnify ----heat map -. ۳۸۵-کدام لنز ایجاد بزرگنمایی میکند؟ الف- color limit ت- fish eye magnify ----heat map -. ۳۸۶-کدام جلوه برای برش گروهی استفاده میشود؟

```
الف- perspective
                                                        ب- blend
                                                   د- lens
۳۸۷-در کدام جلوه یک قاب توری به شکل نقطه چین قرمز رنگ روی شی قرار میگیرد؟
                                                       الف- blend
                                                  perspective -
                                                         ج- lens
                                                      د- Extrude
                             ۳۸۸-توسط کدام ابزار میتوان جدول درج کرد؟
                                                       الف- Table
                                                        ي- Text
                                                       Shape ---
                                                      د- Extrude
             ۳۸۹-کدام گزینه برای درج سطر بالای سطر انتخاب شده بکار میرود؟
                                                  الف- Row above
                                                  د- Row below
                                                  د- Column right
            ۳۹۰-کدام گزینه یک ستون سمت چپ ستون انتخاب شده درج میکند؟
                                                  الف- Row above
                                                  د- Row below
                                                  د- Column right
                 ۳۹۱-کدام گزینه یک سطر پایین سطر انتخاب شده درج میکند؟
                                                  الف- Row above
                                                  ب- Row below
                                                  د- Column right
                   ۳۹۲-کدام گزینه برای درج خطوط اطراف جدول بکار میکند؟
                                          الف- Rows and columns
                                                       د- Border
                                                د- Outline color
                   ۳۹۳-کدام گزینه برای تنظیم رنگ خطهای جدول بکار میرود؟
                                          الف- Rows and columns
                                                       د- Border
                                                Outline width -~
                                                 د- Outline color
                    ۳۹۴-کدام گزینه برای تنظیم خطوط جدول استفاده میشود؟
```

الف- Rows and columns Border -Outline width -~ د- Outline color ۳۹۵-توسط کدام گزینه میتوان تعداد سطر و ستونهای جدول را تغییر داد؟ الف- Rows and columns ے- Border Outline width -~ د- Outline color ۳۹۶-گزینه bitmap color maskچه عملی انجام میدهد؟ الف– تصاویر برداری را به bitmap تبدیل میکند ب- ابعاد و کیفیت تصاویر bitmap را تغییر میدهد ج- تا ده رنگ در یک تصویر bitmap را بطور موقت شفاف میکند د- رنگ های درون تصاویر bitmap را تغییر میدهد ۳۹۷-حداکثر چند رنگ را میتوان با قابلیت ماسک شفاف کرد؟ الف– ۱ ب- ۵ ج- ۱۰ د- ۷۲ ۳۹۸-در کادر convert to bitmap گزینه anti-aliasing چه عملی انجام میدهد؟ الف- براى تعيين دقت تصوير استفاده ميشود ب- باعث نرمي و لطافت لبه ها ميشود ج- با کمک رنگهای موجود، رنگهایی که وجود ندارند ساخته میشود د- قسمت های بدون رنگ بصورت شفاف باقی میماند ۳۹۹-برای باز آفرینی یک تصویر bitmap کدام گزینه استفاده میشود؟ الف- Import ب- Bitmap Resample -~ د- Bitmap color mask ۴۰۰-در کادر convert to bitmap گزینه Resolution مربوط به کدام گزینه است؟ الف– ميزان نور ب- میزان دقت و کیفیت تصویر ج- سايز تصوير د– رنگ تصویر ۴۰۱-برای تغییرات رنگ تصاویر از جمله رنگ، روشنایی و تیرگی و ..... کدام مسیر صحیح است؟ الف- Effects/adjust - Tools/adjust Effects/transform  $-\tau$ Tools/transform -.. ۴۰۲-توسط کدام گزینه میتوان تضاد رنگ تصویر را تغییرداد؟

```
الف- Convert to palette
                                                                         ے- Adjust
                                                       Contrast enhancement -~
                                                             ۴۰۳-توسط کدام گزینه تصویر خاکستری میشود؟
                                                               الف- Selective color
                                                                 د- Color balance
                                                                  Replace color -~
                                                                     د- Desaturate
                   ۴۰۴-در فیلتر emboss گزینه Depth به چه منظو.ر نمایش داده میشود؟
                                                                   الف- عمق برجستگی
                                                 ب- درجه رنگ برای تشخیص لیه های تصویر
                                                                    ج- جهت برجستگی
                                                              د- رنگ زمینه تصویر حاصل
۴۰۵-کدام فیلتر تصویر را با لکه های بزرگ نمایش داده و جزئیات تصویر را تا حدودی از بین میبرد؟
                                                                      الف- Charcoal
                                                                        د- Crayon
                                                                  Impressionist -~
                                                                          د- Cubist
                                           ۴۰۶-فیلتر solarize چه عملی انجام میدهد؟
                                               الف- تصویر را به رنگهای درخشان تبدیل میکند
                                         ب- حالت آفتاب سوختگی را روی تصویر نمایش میدهد
                                                   ج- تصویر را به رنگهای اولیه تبدیل میکند
                                                          د- اغتشاش تصویر را از بین میبرد
                                     ۴۰۷-کدام گروه از فیلترها برای لبه تصویر بکار میرود؟
                                                                      الف- Camera
                                                               د- Color transform
                                                                        Contour ---
                                                                            د- Blur
                      ۴۰۸-کدامیک از فیلتر های زیر باعث دانه دانه شدن روی تصویر میشود؟
                                                                         الف- Noise
                                                                 --- Impressionist
                                                                       Vignette -7
                                                                       Envelope -- .
                                     ۴۰۹-فیلتر های کورل در کدام یک از منوها قرار دارند؟
                                                                          الف- Filter
                                                                        ب- Bitmap
                                                                         Effects -~
                                                                           د– Tools
                               ۴۱۰-برای موج دار کردن تصویر از چه فیلتری استفاده میشود؟
```

```
الف- Ripple
                                                                       ي- Swirl
                                                                  Wet paint -ج
                                                                  د- Whirl pool
                   ۴۱۱-برای اعمال فیلتر بروی تصاویر، آن تصاویر باید از چه نوعی باشد ؟
                                                                  الف- Bit maps
                                                                         ب- Gif
                                                    ج- فرقی نمی کند از چه نوعی باشد
                                           د- یکی از انواع Bitmap یا Gif می تواند باشد
      ۴۱۲-برای پیچ دادن گوشه صفحه تصویر کدامیک از فیلتر های زیر را باید بکار ببرید ؟
                                                                   الف- Emboss
                                                                  ب- Page Curl
                                                                Perspective ---
                                                                       د- Noise
                               ۴۱۳-کدام گزینه تصویر را با رنگ معکوس چاپ می کند؟
                                                                     الف- Mirror
                                                                        ب- Tile
                                                                      ج- Invert
                                                                      د- Rotate
۴۱۴-برای درج یک تصویر بیت مپ در صفحه از کدام گزینه File در منوی استفاده می شود ؟
                                                                    الف- import
                                                                     ب- export
                                                                    save as -ج
                                                                        د- open
                                  ۴۱۵-کدام جلوه به موضوع حالت سه بعدی می دهد ؟
                                                                     الف- Mirror
                                                                    ب- Extrude
                                                                  ج- Envelope
                                                                       د- rotate
                                                 ۴۱۶-کلید ترکیبی چاپ کدام است؟
                                                                   الف- Ctrl +p
                                                                   د- Ctrl + O
                                                                      Alt+ p<sub>-</sub>
                                                                     د- Ctrl +s
                                        ۴۱۷-سیستم رنگی مربوط به چاپ کدام است؟
                                                                       الف- Rgb
                                                                      ب- Cmyk
                                                                 Gray scale -?
                                                                         د- HSB
                                    ۴۱۸-کدام گزینه تمام صفحات فایل را چاپ میکند؟
```

الف- Selection ے- Document Current page ---۴۱۹-کیفیت یک تصویر برای چاپ چه مقدار می باشد؟ الف- DPI ۳۰۰ ب- DPI۷۲ ج- DPI ر د- DPI۲۰۰ ۴۲۰-دستور printable Area چه کاربردی دارد؟ الف- محتويات فايل را براي چاپ آماده ميكند ب- پیش نمایش فایل آماده چاپ را نشان میدهد ج- موقعیت موضوعات را قبل از چاپ نمایش میدهد د- محدوده چاپ را در صفحه ترسیم مشخص میکند ۴۲۱-برای مشاهده پیش نمایش چاپ کدام حالت امکان پذیر است؟ الف- Print ب- Print preview Export -7 د- View ۴۲۲-برای چاپ آیینه ای تصویر، از کدام گزینه استفاده میشود؟ الف- Fit to page ب- Print tile page ج- Mirror د- Center to page ۴۲۳-کدام گزینه کاغذ را بصورت عمودی قرار میدهد؟ الف- Landscape - Portrait Current -~ د- Dimension print ۴۲۴-در بخش چاپ گزینه **current print** چه عملی انجام میدهد؟ الف- چاپ كليه صفحات فايل موجود ب- چاپ اشیاء انتخاب شدہ ج- چاپ تصاویر صفحه جاری د- چاپ کلیه صفحات موجود در تمام فایلهای باز ۴۲۵-در صورتی که صفحات چاپ شده بیش از یک نسخه مورد نیاز باشد، تعداد نسخ های لازم را در کدام کادر وارد ميكنيم؟ الف- Page د- Copies of number Selection -~ د- Range print

```
۴۲۶-حالت landscape کاغذ ترسیم را به کدام شکل تنظیم میکند؟
                                                              الف– پرترہ
                                                          ب- پیش فرض
                                                               ج- افقی
                                                                د– نامه
                          ۴۲۷-از نظر سرعت و دقت کدام چاپگر بهتر است؟
                                                        الف- جوهر افشان
                                                              ب- ليزرى
                                                         ج- آفتاب گردان
                                                              د- سوزنی
                      ۴۲۸-کدام مورد جزء ماشین های چاپ برجسته نیست؟
                                                       الف- پلاتنی ملخی
                                                             ب- روتارى
                                                       ج- سیلندری تخت
                                                               د– زینک
    ۴۲۹-برای چاپ کارتهای تبریک و عروسی از چه نوع چاپی استفاده میشود؟
                                                         الف- ترمو گرافي
                                                        ب- فلوكسو گرافي
                                                           ج- ليتو گرافي
                                                           د- پيتوگرافي
   ۴۳۰-در کورل دراو کدام مدل رنگ از چهار جوهر قابل چاپ استفاده می کند ؟
                                                             الف- RGB
                                                            ب- CMYK
                                                              HSB ---
                                                       د- Gray scale
    ۴۳۱-از طریق کدام گزینه میتوان فایل را از طریق برنامه نویسی کنترل کرد؟
                                                             الف– VBA
                                                          ب- Import
                                                           Export -7
                                                             د- Script
                 ۴۳۲-کدام نوار ابزار برای طراحی دکمه های وب کاربرد دارد؟
                                                       الف- Standard
                                                      ب- Formatting
                                                         Internet -~
                                                              د– Web
۴۳۳-برای اینکه با کلیک روی دکمه، یک سایت باز کدام گزینه باید انتخاب شود؟
                                                             الف- Link
                                                               ب- Url
                                                           Button --
                                                        د- Bookmark
```

```
۴۳۴-برای قراردادن فایل در اینترنت از کدام گزینه استفاده میشود؟
                                                                                            الف- Save
                                                                                           د- Export
                                                                                          Import -7
                                                                            ۴۳۵-کدام یک از موارد زیر جزء مراحل برنامه ریزی و کنترل پروژه می باشد؟
                          الف- تحليل پروژه،بر آورد هزينه،زمان بندى،برنامه ريزى،اجراى پروژه،ارز شيابى،تصميم گيرى
                                             ب-برآورد هزینه،زمان بندی،برنامه ریزی،اجرای پروژه ،تصمیم گیری
                                                             ج- زمان بندی،برنامه ریزی،اجرای پروژه،ارزشیابی
                                            د- تحلیل پروژه،برآورد هزینه،برنامه ریزی،اجرای پروژه ،تصمیم گیری
                                                                       ۴۳۶-مفهوم کسب و کار چیست؟
                                                       الف- كسب و كار به معنى خريد و فروش و تجارت است.
                                                              ب- کسب و کار به معنی فروش و تجارت است.
                                                               ج- کسب و کار به معنی خرید و تجارت است.
                                                                       د- کسب و کار به معنی تجارت است.
                                                                  ۴۳۷-ویژگی های کسب و کار کدامند؟
                                                        الف- فروش یا انتقال کالاها و خدمات برای کسب ارزش
       ب- فروش یا انتقال کالاها و خدمات برای کسب ارزش ، معاملهی کالاها و خدمات ، تکرار معاملات ، انگیزهی سود
                                  ج- فروش یا انتقال کالاها و خدمات برای کسب ارزش ، معاملهی کالاها و خدمات
                                                                                        د– انگیزهی سود
                                                                        ۴۳۸-انواع کسب و کار کدامند؟
                                                  الف- کسب و کار خانگی، اینترنتی، روستایی، خانوادگی، کوچک
                                                                           ب- کسب و کار خانگی،اینترنتی،
                                                                 ج- کسب و کار روستایی، خانوادگی، کوچک
                                                                            د- کسب و کار خانگی و بیرونی
                                                        ۴۳۹-برخی از مزایای کسب و کار خانگی کدامند؟
الف- آزادی و استقلال عمل بیشتر ، ساعات کاری انعطاف پذیر ، ایجاد تعادل و موازنه بیشتر بین کار و زندگی ، پایین بودن
                                                                                     هزينه راه اندازي و ...
                                                                           ب- آزادي و استقلال عمل بيشتر
                                                                             ج- ساعات کاری انعطاف پذیر
                                                                            د- پایین بودن هزینه راه اندازی
```